# **USER MANUAL**

# **OMD 202RS - MB**

4/6 DIGIT PROGRAMMABLE LARGE DISPLAY

> DATA DISPLAY RS 232/485 MODBUS

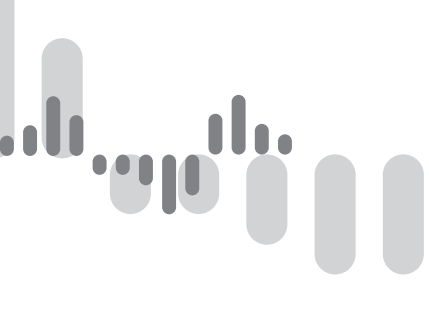

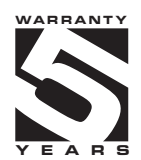

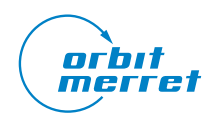

## SAFETY INSTRUCTIONS

Please read carefully the enclosed safety instructions and observe them!

Installation, all operational interventions, maintenance and service must be performed by a qualified personnel and in accordance with the attached information and safety regulations. The manufacturer is not liable for damage caused by improper installation, configuration, maintenance, and service.

The recorder must be installed according to the respective application. Incorrect installation can cause a malfunction, which can result in damage or accident.

The recorder uses dangerous voltages that can cause a fatal accident. Before you start solving problems (e.g. in case of failure or disassembly), the device must be disconnected from the power supply. For safety information the EN 61 010-1 + A2 standard must be observed.

When removing or inserting a card, observe the safety instructions and follow the recommended procedure. During any intervention the recorder must be disconnected from the power supply.

Do not attempt to repair or modify the device. A defective recorder must be sent for repair to the manufacturer.

These devices should be safeguarded by isolated or common fuses (breakers)!

The recorder is not designed for installation in potentially explosive surroundings (Ex). Use it only outside potentially explosive surroundings

## **TECHNICAL DATA**

Measuring instruments of the OMD 202 series conform to the European regulation 2014/30/EU and 2014/35/EU

The instruments are up to the following European standards:

EN 61010-1 Electrical safety

EN 61326-1 Electronic measuring, control and laboratory devices – Requirements for EMC "Industrial use"

The recorders are applicable for unlimited use in agricultural and industrial areas.

ORBIT MERRET, spol. s r.o. Vodnanska 675/30 198 00 Prague 9 Czech Republic

Tel: +420 - 281 040 200 Fax: +420 - 281 040 299 e-mail: orbit@merret.eu www.orbit.merret.eu

#### а**р**-Мі, .**..**lt ' II ΨD

| 1. CONTENTS                                                                                                    |
|----------------------------------------------------------------------------------------------------|
| 2. INSTRUMENT DESCRIPTION                                                                                                    |
| 3. INSTRUMENT CONNECTION                                                                                                    |
| Instrument connection                                                                                                    |
| 4. INSTRUMENT SETTING                                                                                                    |
| User data format                                                                                                    |
| 5. SETTING "LIGHT" MENU 12                                                                                                    |
| 5.0 Description "LIGHT" menu       12         Entering the menu       14         Setting data output       14         Setting Limits       26         Setting Limits       26         Setting data output       28         Setting display colors       30         Setting the address of IR remote control       32         Selection of programming menu "LIGHT"/"PROFI" 32         Restoration of manufacture setting       33         Selection of instrument menu language version       34         Setting new access password       34         Instrument identification       35 |
| 6. SETTING "PROFI" MENU                                                                                                    |
| 6.0 Description of "PROFI" menu                                                                                                    |
| 6.1.4 Optional accessory functions of the keys49                                                                                                    |
| 6.2 "PROFI" menu - CHANNEL<br>6.2.1 Setting measuring parameters                                                                                                    |
| 6.3.1Selection of excitation.586.3.2Setting Limits.586.3.3Setting analog output.626.3.4Selection of display projection.63                                                                                                    |

# CONTENTS 1.

|                      | 6.4                          | "PRO                               | FI" menu - SERVICE                                                                                                    |
|----------------------|------------------------------|------------------------------------|----------------------------------------------------------------------------------------------------|
|                      |                              | 6.4.1                              | Setting the address of IR remote control $\dots 66$                                                                                          |
|                      |                              | 6.4.2                              | Selection of programming menu<br>"LIGHT"/"PROFI"67                                                                                           |
|                      |                              | 6.4.3                              | Restoration manufacture setting67                                                                                                    |
|                      |                              | 6.4.4                              | Selection of instrument menu                                                                                                    |
|                      |                              |                                    | language version68                                                                                                    |
|                      |                              | 6.4.5                              | Setting new access password68                                                                                                    |
|                      |                              | 6.4.6                              | Instrument identification68                                                                                                    |
| 7.                   | SET                          | TING                               | ITEMS INTO "USER" MENU 70                                                                                                    |
|                      |                              |                                    |                                                                                                    |
| 8.                   | DAT                          | TA PRO                             | DTOCOL                                                                                                    |
| 8.<br>9.             | DAT                          |                                    | DTOCOL                                                                                                    |
| 8.<br>9.<br>10       | DAT<br>ERF<br>0. TA          | ROR ST                             | DTOCOL         72           IATEMENTS.         74           F SYMBOLS.         75                                                            |
| 8.<br>9.<br>10       | DAT<br>ERF<br>0. TA<br>. TE  | ROR ST<br>BLE O<br>CHNIC           | DTOCOL       72         FATEMENTS.       74         F SYMBOLS.       75         CAL DATA       76                                            |
| 8.<br>9.<br>10<br>11 | DA1<br>ERF<br>0. TA<br>0. TE | TA PRO<br>ROR ST<br>BLE O<br>CHNIC | DTOCOL       72         IATEMENTS.       74         F SYMBOLS.       75         CAL DATA       76         IENT DIMENSIONS AND INSTALATION 77 |

# **2.** INSTRUMENT DESCRIPTION

## 2.1 DESCRIPTION

The OMD 202RS model series are 4/6 digit large panel programmable displays for the projection of data from data lines RS 232, RS 485 in protocoles ASCII/MESSBUS/MODBUS/PROFIBUS. The instrument can be supplied with either a 3-colour LED display (red/green/orange) or with hight intensity SMD LEDs (red or green with brightness of 1 300 mcd).

The instrument is based on an 8-bit microcontroller, which secures high accuracy, stability and easy operation of the instrument.

#### PROGRAMMABLE PROJECTION

| Setting:    | Selection of integer/float input range |
|-------------|----------------------------------------|
| Protocol:   | ASCII/MESSBUS*                         |
|             | MODBUS - RTU                           |
|             | PROFIBUS DP*                           |
| Projection: | -99999999 (-99999999999)               |

#### DIGITAL FILTERS

| Floating average:    | from 230 measurements                   |
|----------------------|-----------------------------------------|
| Exponential average: | from 2100 measurements                  |
| Arithmetic average:  | from 2100 measurements                  |
| Rounding:            | setting the projection step for display |

#### MATHEMATIC FUCTIONS

| Min/max. value:  | registration of min./max. value reached during measurement |
|------------------|------------------------------------------------------------|
| Tare:            | designed to reset display upon non-zero input signal       |
| Peak value:      | the display shows only max. or min. value                  |
| Mat. operations: | polynome, 1/x, logarithm, exponential, power, root, sin x  |

#### EXTERNAL CONTROL

| Lock:         | control keys blocking                  |
|---------------|----------------------------------------|
| Hold:         | display/instrument blocking            |
| Tare:         | tare activation/resetting tare to zero |
| Resetting MM: | resetting min/max value                |

#### 2.2 OPERATION

The instrument is set and controlled by IR Remote control. All programmable settings of the instrument are performed in three adjusting modes::

 LIGHT
 Simple programming menu

 contains solely items necessary for instrument setting and is protected by optional number code

 PROFI
 Complete programming menu

 contains complete instrument menu and is protected by optional number code

 USER
 User programming menu

 may contain arbitrary items selected from the programming menu (LIGHT/PROFI), which determine the right (see or change)

 acces without password

All programmable parameters are stored in the EEPROM memory (they hold even after the instrument is switched off).

Complete instrument operation and setting may be performed via OM Link communication interface, which is a standard equip-

OMLINK The operation program is freely accessible (www.orbit.merret.eu) and the only requirement is the purchase of OML cable to connect the instrument to PC. It is manufactured in version RS 232 and USB and is compatible with all

ORBIT MERRET instruments. Another option for connection is with the aid of data output RS 232 or RS 485 (without the need of the OML cable).

The program OM LINK in "Basic" version will enable you to connect one instrument with the option of visualization and archiving in PC. The OM Link "standard" version has no limitation of the number of instruments connected.

## 2.3 OPTIONS

Excitation is suitable for supplying power to sensors and transmitters.

Comparators are assigned to monitor one, two, three or four limit values with relay output. The user may select limits regime: LIMIT/DOSING/FROM-TO. The limits have adjustable hysteresis within the full range of the display as well as selectable delay of the switch-on in the range of 0...99,9 s. Reaching the preset limits is signalled by LED and simultaneously by the switch-on of the relevant relay.

Analog outputs will find their place in applications where further evaluating or processing of measured data is required in external devices. We offer universal analog output with the option of selection of the type of output - voltage/current. The value of analog output corresponds with the displayed data and its type and range are selectable in Menu.

# 3. INSTRUMENT CONNECTION

The instrument supply leads should not be in proximity of the incoming low-potential signals.

Contactors, motors with larger input power should not be in proximity of the instrument.

The leads into the instrument input (measured quantity) should be in sufficient distance from all power leads and appliances. Provided this cannot be secured it is necessary to use shielded leads with connection to ground (bracket E).

The instruments are tested in compliance with standards for use in industrial area, yet we recommend to abide by the above mentioned principles.

والمروية والمروية والمروية والمروية والمروية والمروية والمروية والمروية والمروية والمروية والمروية والمروية وا

# INSTRUMENT CONNECTION 3.

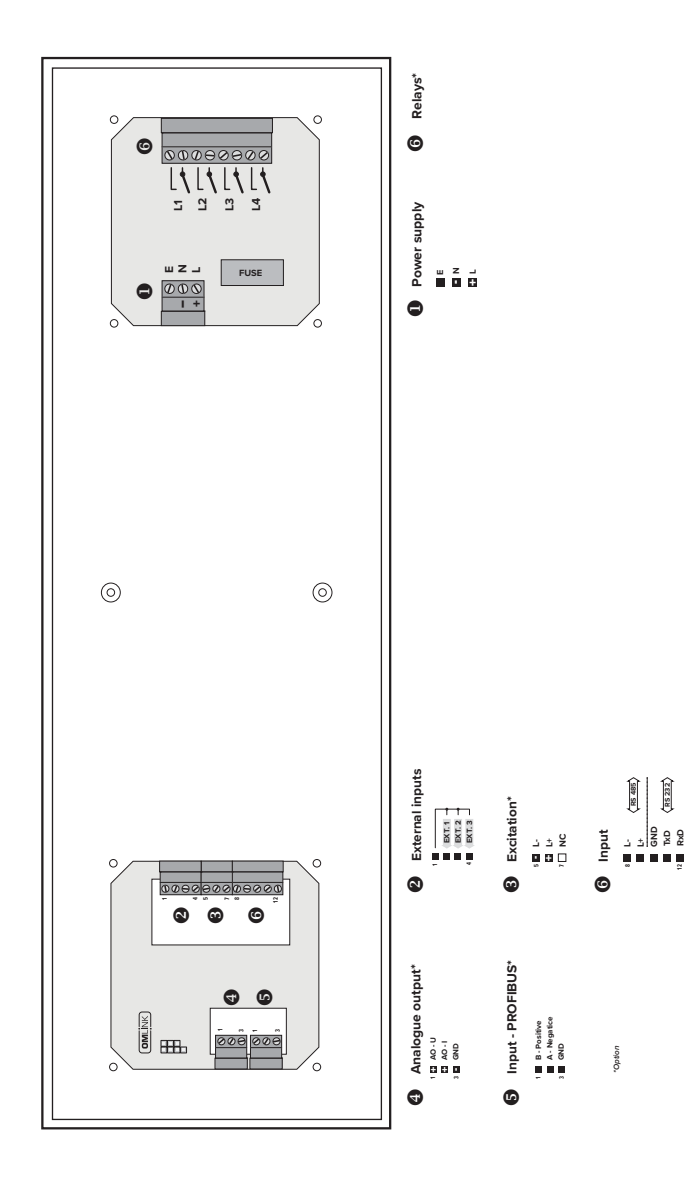

## 4. INSTRUMENT SETTING

# SETTING PROFI

For expert users Complete instrument menu Access is password protected Possibility to arrange items of the **USER MENU** Tree menu structure

# SETTING LIGHT

For trained users Only items necessary for instrument setting Access is password protected Possibility to arrange items of the **USER MENU** Linear menu structure

# SETTING **USER**

For user operation Menu items are set by the user (Profi/Light) as per request Access is not password protected Optional menu structure either tree (PROFI) or linear (LIGHT)

#### 4.1 SETTING

The instrument is set and controlled by IR Remote control. All programmable settings of the instrument are performed in three adjusting modes::

- LIGHT
   Simple programming menu

   contains solely items necessary for instrument setting and is protected by optional number code

   PROFI
   Complete programming menu

   contains complete instrument menu and is protected by optional number code

   USER
   User programming menu

   may contain arbitrary items selected from the programming menu (LIGHT/PROFI), which determine the right
  - may contain arbitrary items selected from the programming menu (LIGH1/PROFI), which determine the right (see or change)
    - acces without password

Complete instrument operation and setting may be performed via OM Link communication interface, which is a standard equipment of all instruments.

The operation program is freely accessible (www.orbit.merret.cz) and the only requirement is the purchase of OML cable to connect the instrument to PC. It is manufactured in version RS 232 and USB and is compatible with all ORBIT MERRET instruments. Another option for connection is with the aid of data output RS 232 or RS 485 (without the need of the OML cable).

## 4. INSTRUMENT SETTING

Setting and controlling the instrument is performed by means of the Remote control. With the aid of the Remote control it is possible to browse through the operation menu and to select and set the required values.

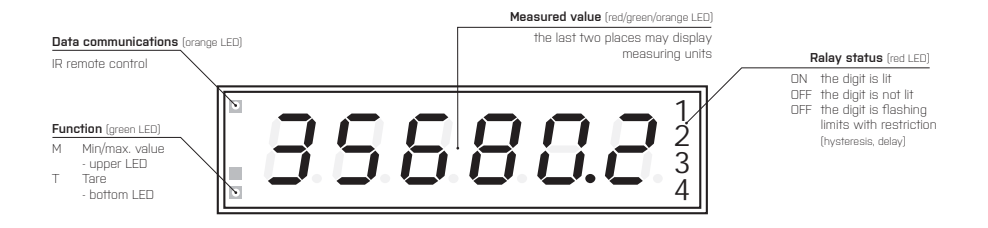

#### Symbols used in the instructions

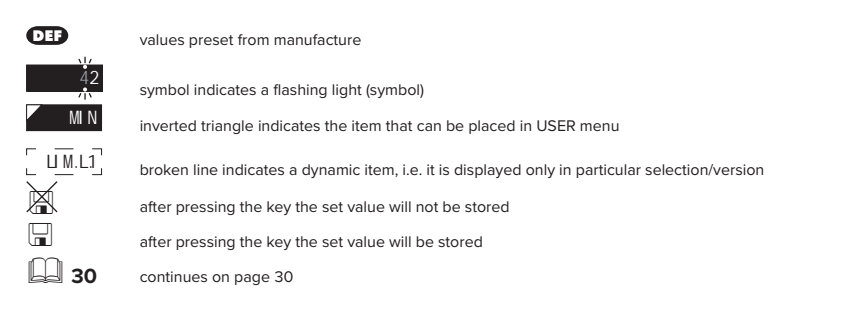

Setting the decimal point and the minus sign

### DECIMAL POINT

Its selection in the menu, upon modification of the number to be adjusted it is performed by the control key **O** with transition beyond the highest decade, when the decimal point starts flashing. Positioning is performed by **O**.

#### THE MINUS SIGN

Setting the minus sign is performed by the key • on higher decade. When editing the item substraction must be made from the current number (e.g.:: 013 > • , on class 100 > -87)

# INSTRUMENT SETTING 6.

Control keys functions

| KEY       | MEASUREMENT                                      | MENU                                                   | SETTING NUMBERS/SELECTION |
|-----------|--------------------------------------------------|--------------------------------------------------------|---------------------------|
| R         | access into USER menu                            | exit menu                                              | quit editing              |
| 0         | programmable key function                        | back to previous level                                 | move to higher decade*    |
| 0         | programmable key function                        | move to previous item                                  | move down*                |
| 0         | programmable key function                        | move to next item                                      | move up*                  |
| Ø         | programmable key function                        | confirm selection                                      | confirm setting/selection |
| G         | access into LIGHT/PROFI menu                     |                                                        |                           |
| >3 s<br>G | direct access into PROFI menu                    |                                                        |                           |
| 1         |                                                  | configuration of an item for<br>"USER" menu            |                           |
| 2         |                                                  | determine the sequence of items<br>"USER - LIGHT" menu | in                        |
|           | cancelation of instrument's/controler<br>address | 's                                                     |                           |

\* alternatively, the setting may be done from the numeric keys of the remote control by selecting directly the number required

....

#### Setting items into "USER" menu

- · in LIGHT or PROFI menu
- · no items permitted in USER menu from manufacture
- · on items marked by inverted triangle

# **USER**

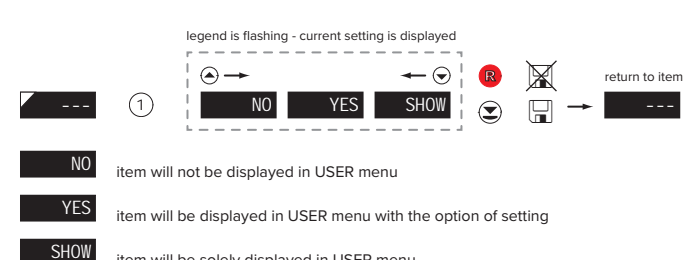

item will be solely displayed in USER menu

## 5. SETTING LIGHT

# SETTING LIGHT

For trained users Only items necessary for instrument setting Access is password protected Possibility to arrange items of the **USER MENU** Linear menu structure

| nufacture |
|-----------|
| "0"       |
| LIGHT     |
| off       |
| DEF       |
|           |

#### !

Upon delay exceeding 60 s the programming mode is automatically discontinued and the instrument itself restores the measuring mode

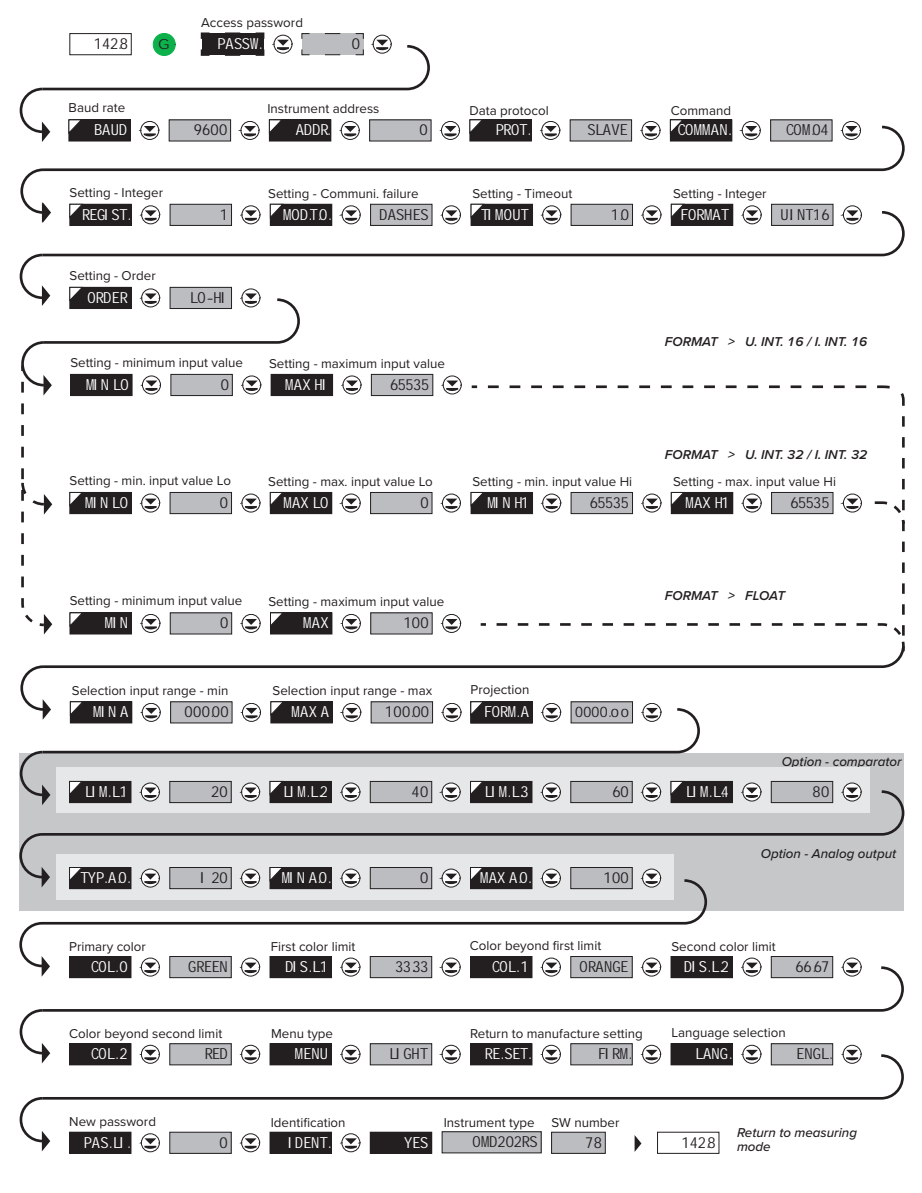

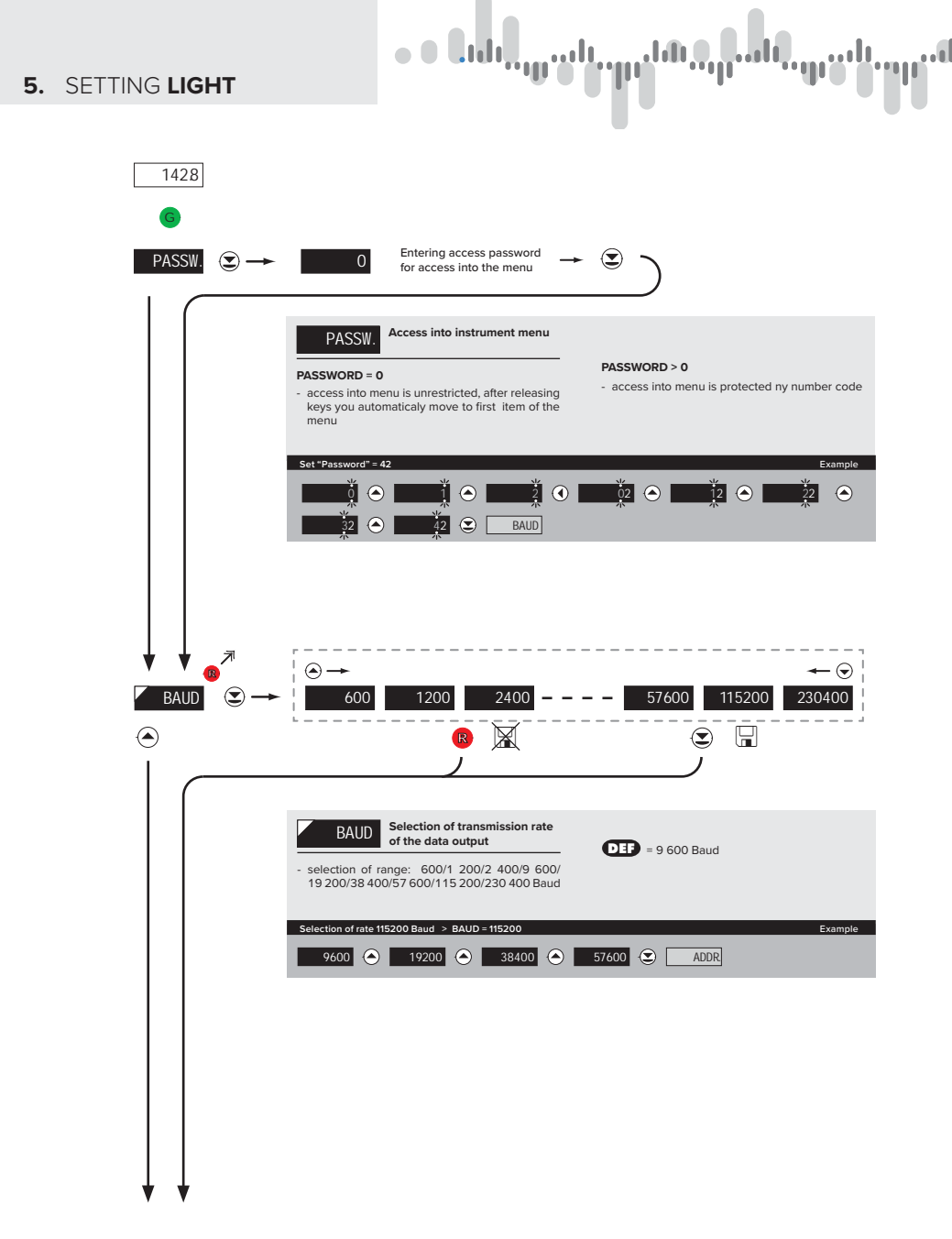

# ունել դուն պահետը ծնվել հեն այլնե

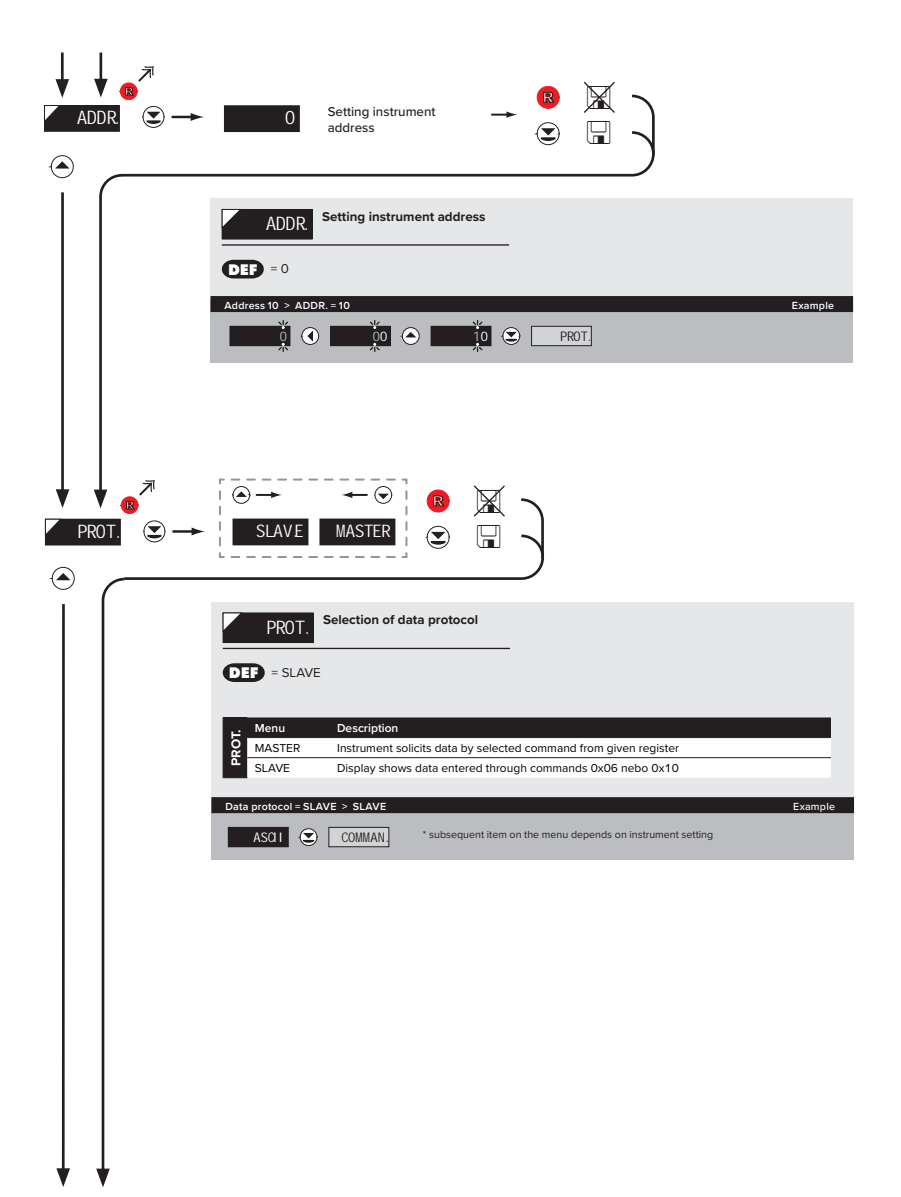

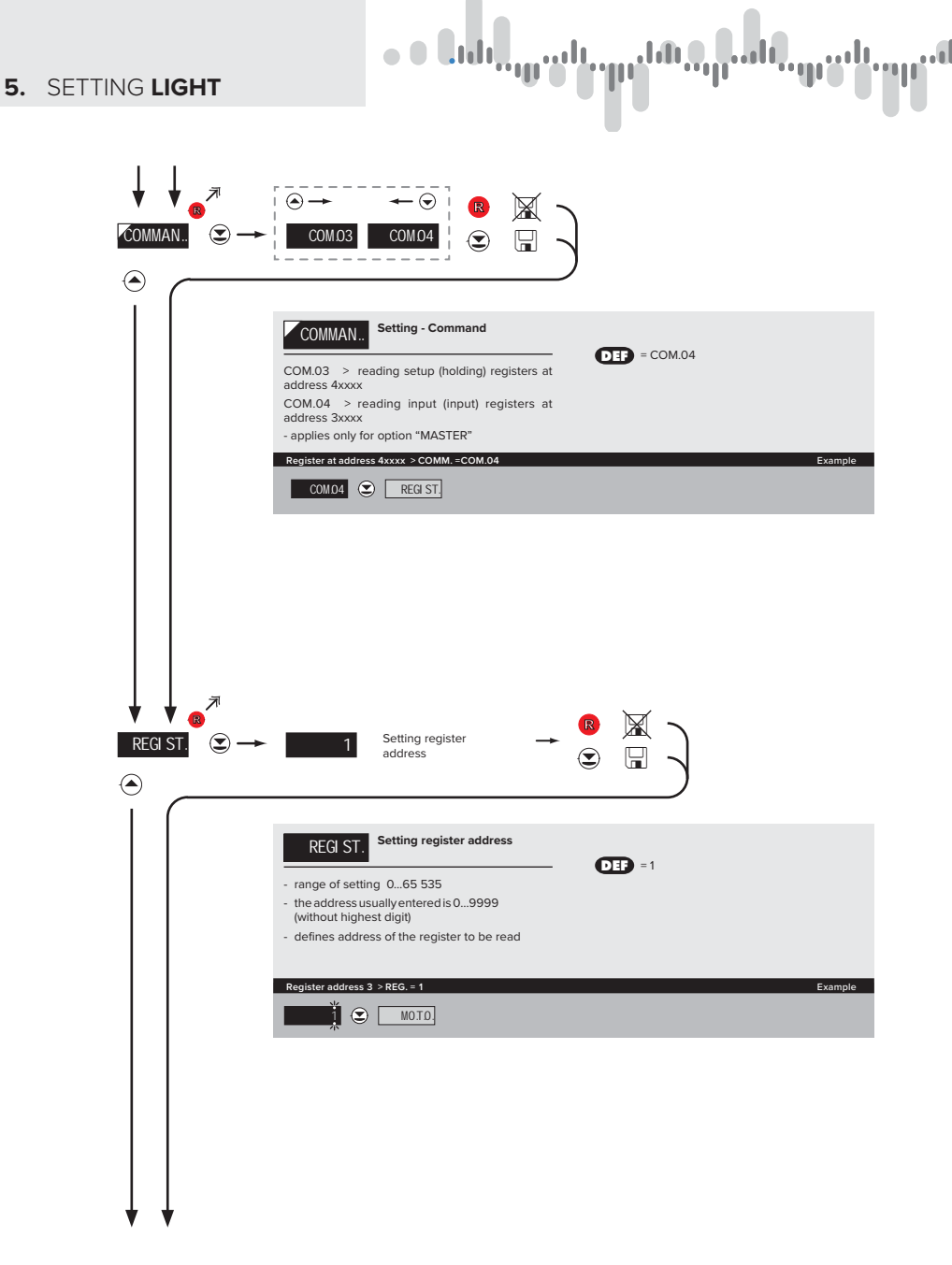

# թմել դահ պահարմել դահ այլն։

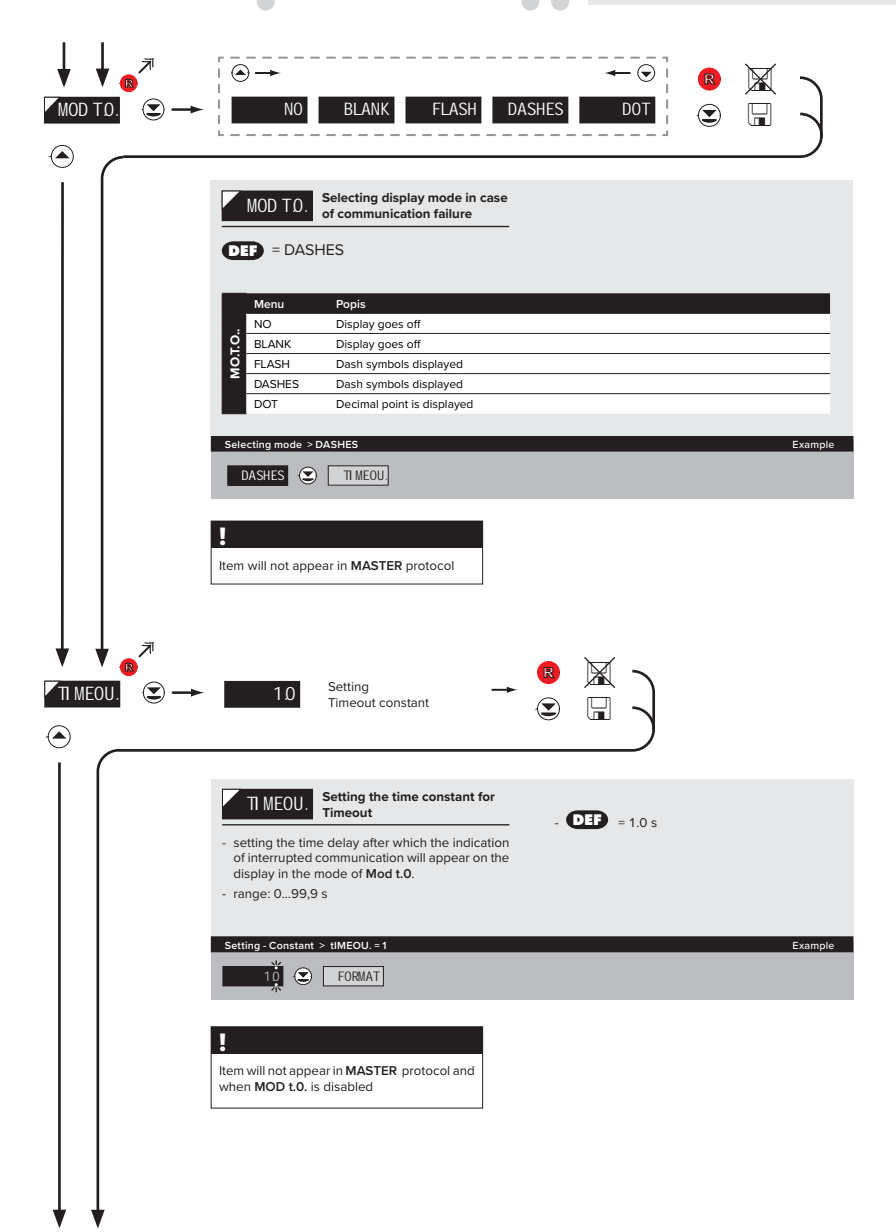

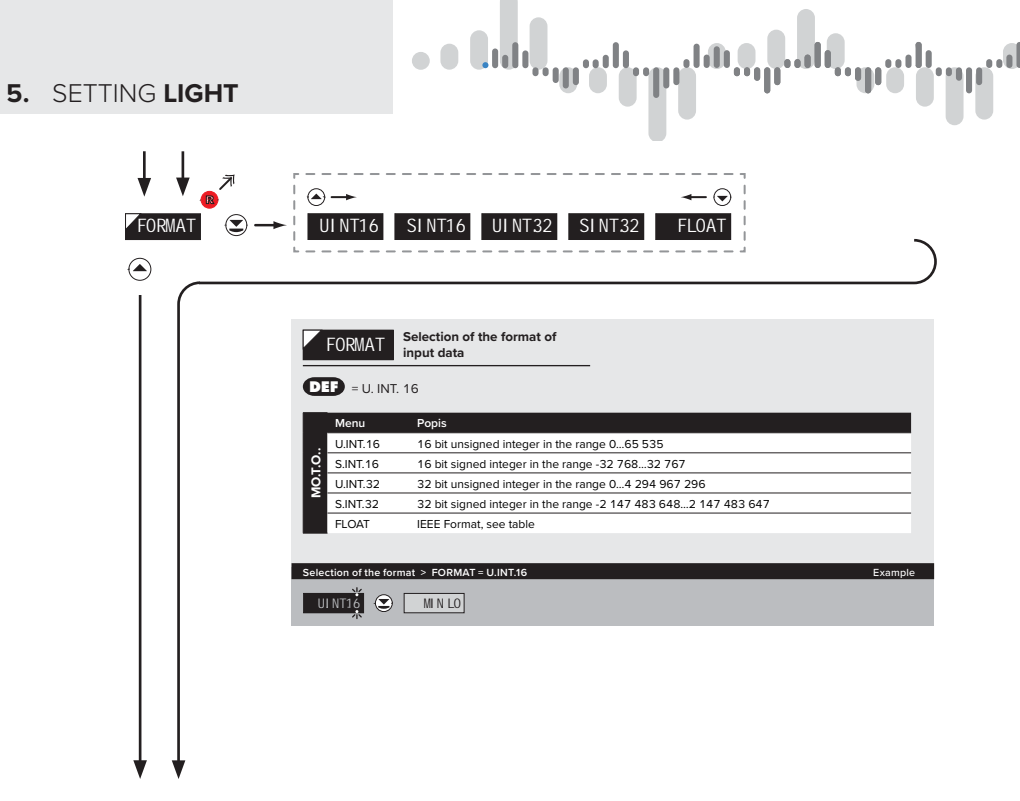

| FORMAT     | ORDER   | COMMAND | DATA                                                                                                    |
|------------|---------|---------|----------------------------------------------------------------------------------------------------|
| U. INT. 16 | n/a     | 0x06    | <aa> 06 00 00 <word hi=""> <word lo=""> <crc lo=""> <crc hi=""></crc></crc></word></word></aa>                                                               |
| S. INT. 16 | n/a     | 0x06    | <aa> 06 00 00 <word hi=""> <word lo=""> <crc lo=""> <crc hi=""></crc></crc></word></word></aa>                                                               |
| U. INT. 32 | LO - HI | 0x10    | <aa> 10 00 00 02 04 <lo hi="" word=""> <lo lo="" word=""> <hi hi="" word=""> <hi lo="" word=""> <crc lo=""> <crc hi=""></crc></crc></hi></hi></lo></lo></aa> |
| S. INT. 32 | LO - HI | 0x10    | <aa> 10 00 00 02 04 <lo hi="" word=""> <lo lo="" word=""> <hi hi="" word=""> <hi lo="" word=""> <crc lo=""> <crc hi=""></crc></crc></hi></hi></lo></lo></aa> |
| FLOAT      | LO - HI | 0x10    | <aa> 10 00 00 02 04 <lo hi="" word=""> <lo lo="" word=""> <hi hi="" word=""> <hi lo="" word=""> <crc lo=""> <crc hi=""></crc></crc></hi></hi></lo></lo></aa> |
| U. INT. 32 | HI - LO | 0x10    | <aa> 10 00 00 02 04 <hi hi="" word=""> <hi lo="" word=""> <lo hi="" word=""> <lo lo="" word=""> <crc lo=""> <crc hi=""></crc></crc></lo></lo></hi></hi></aa> |
| S. INT. 32 | HI - LO | 0x10    | <aa> 10 00 00 02 04 <hi hi="" word=""> <hi lo="" word=""> <lo hi="" word=""> <lo lo="" word=""> <crc lo=""> <crc hi=""></crc></crc></lo></lo></hi></hi></aa> |
| FLOAT      | HI - LO | 0x10    | <aa> 10 00 00 02 04 <hi hi="" word=""> <hi lo="" word=""> <lo hi="" word=""> <lo lo="" word=""> <crc lo=""> <crc hi=""></crc></crc></lo></lo></hi></hi></aa> |

## LEGEND

| SIGN                    | DESCRIPTION               |
|-------------------------|---------------------------|
| #                       | Beginning of command      |
| <aa></aa>               | Instrument address (1247) |
| <word xx=""></word>     | 16-bit data               |
| <lo word="" xx=""></lo> | 32-bit data (lower part)  |
| <hi word="" xx=""></hi> | 32-bit data (higher part) |

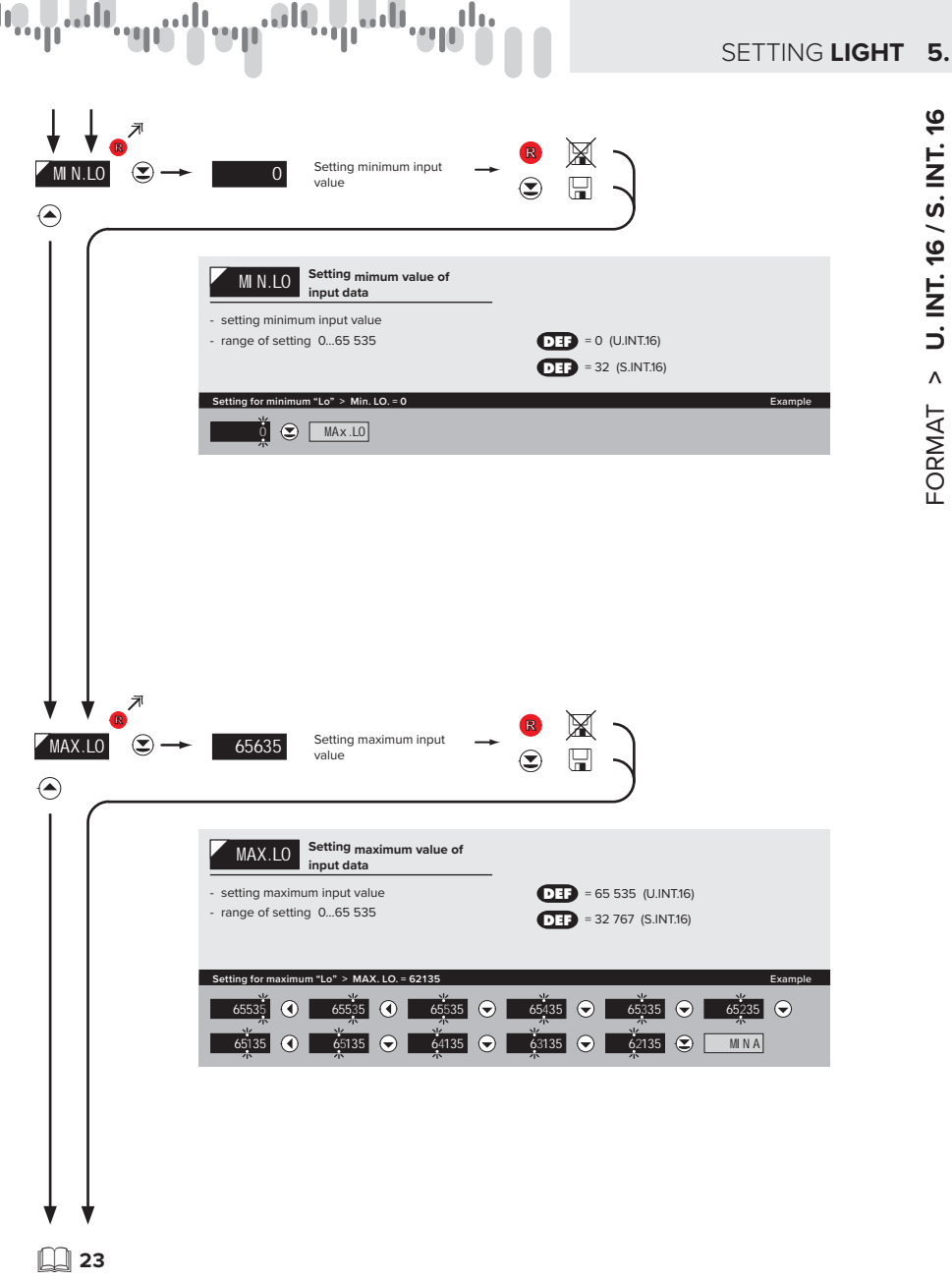

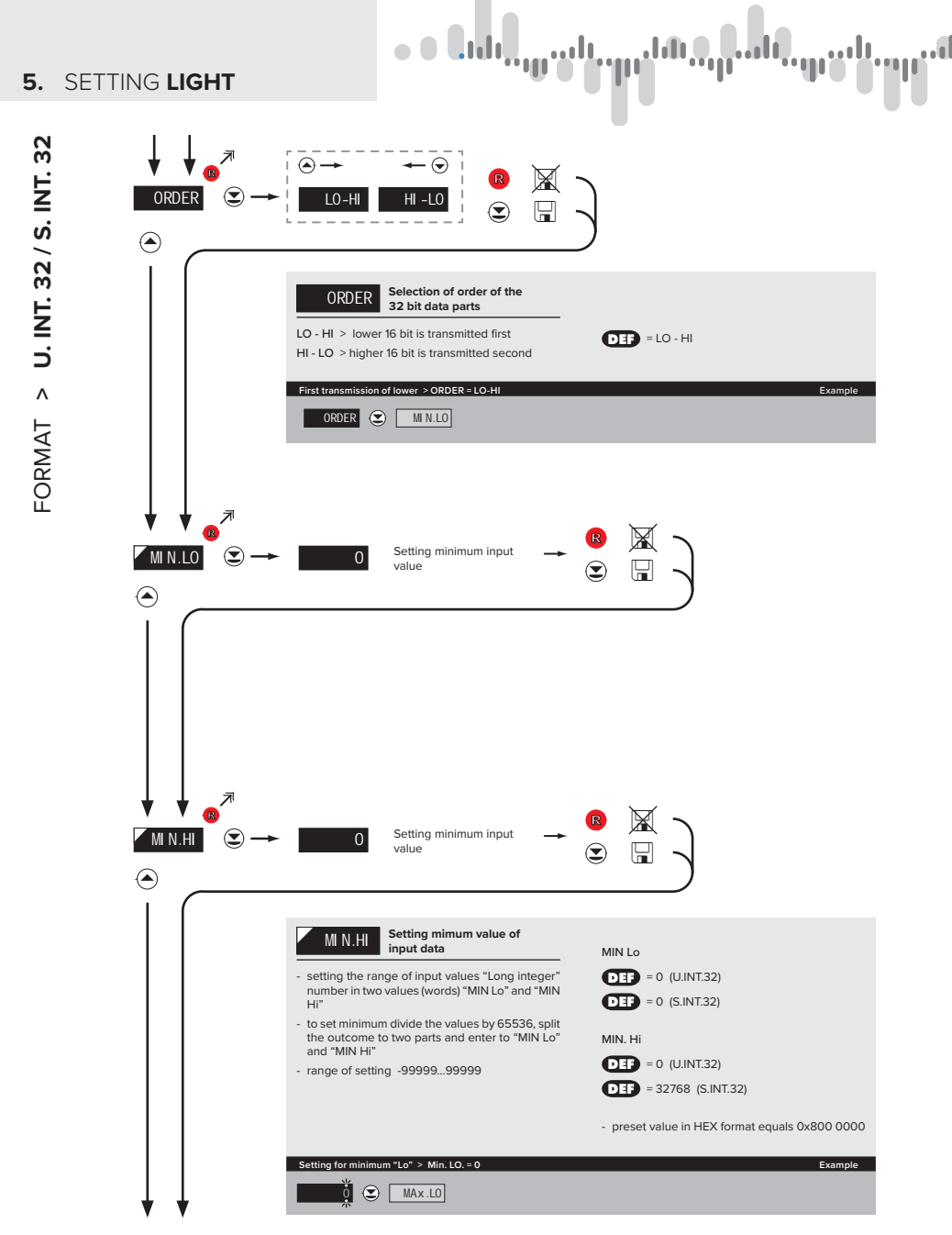

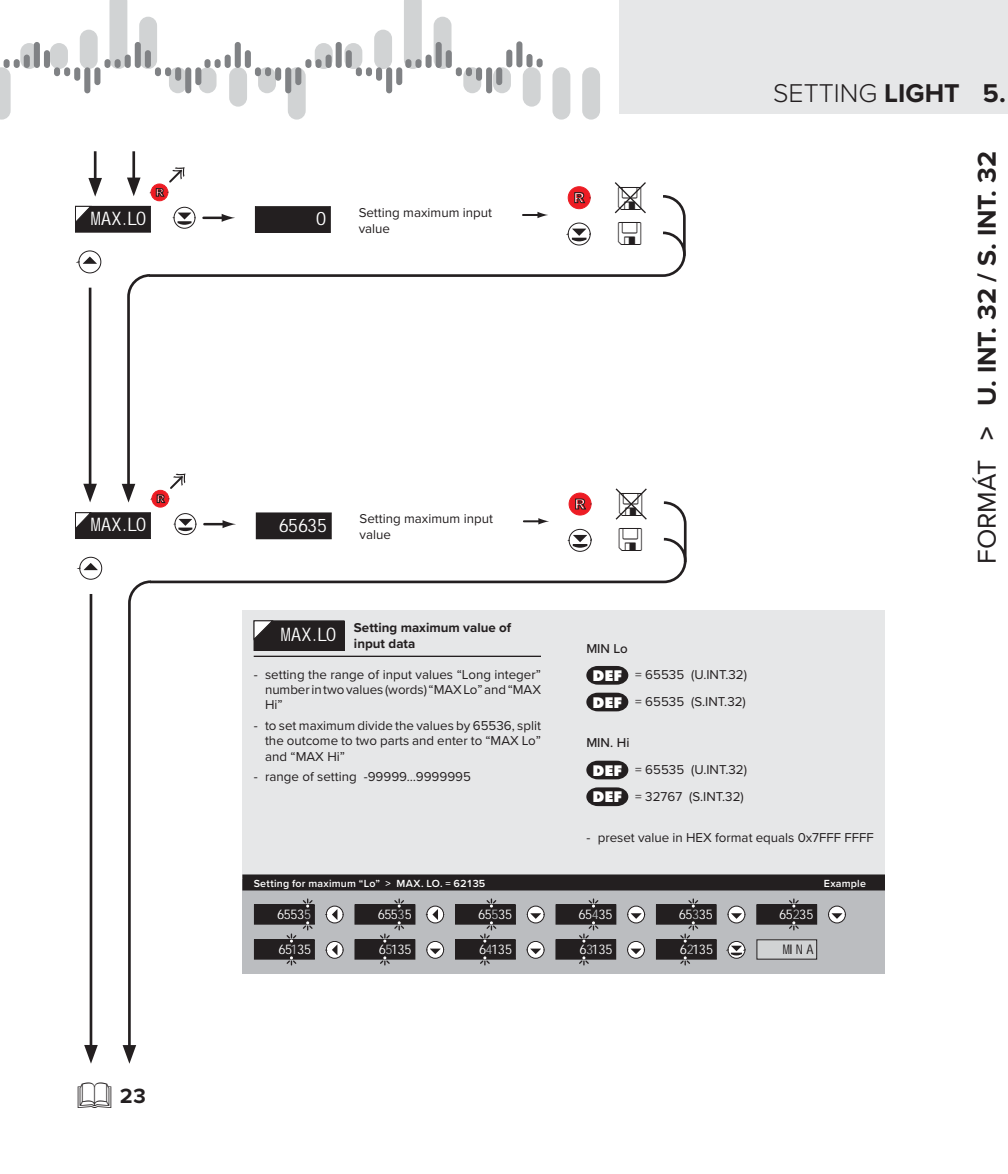

INSTRUCTIONS FOR USE OMD 202RS | 21

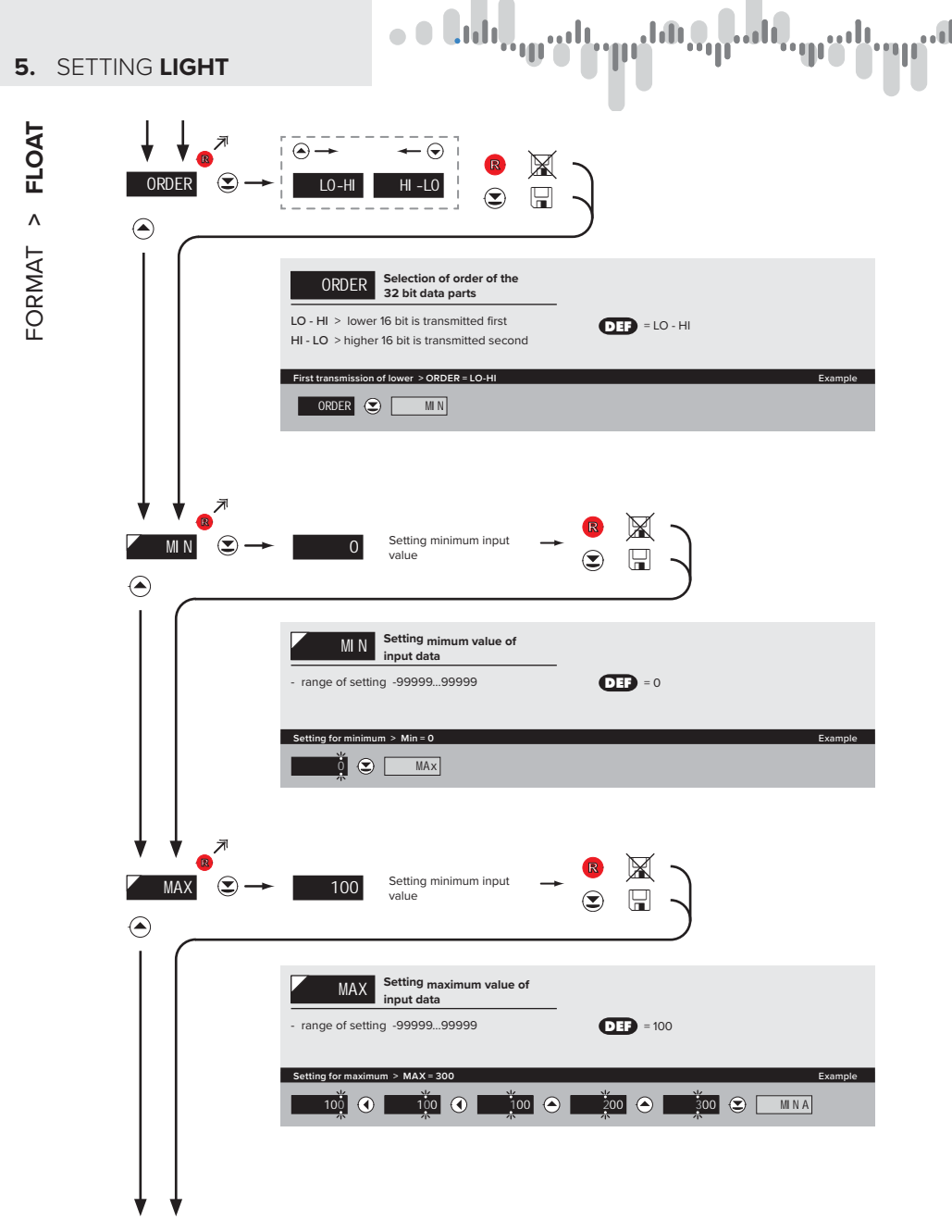

# թանաներուն, որուն, որուն, որուն, որուն

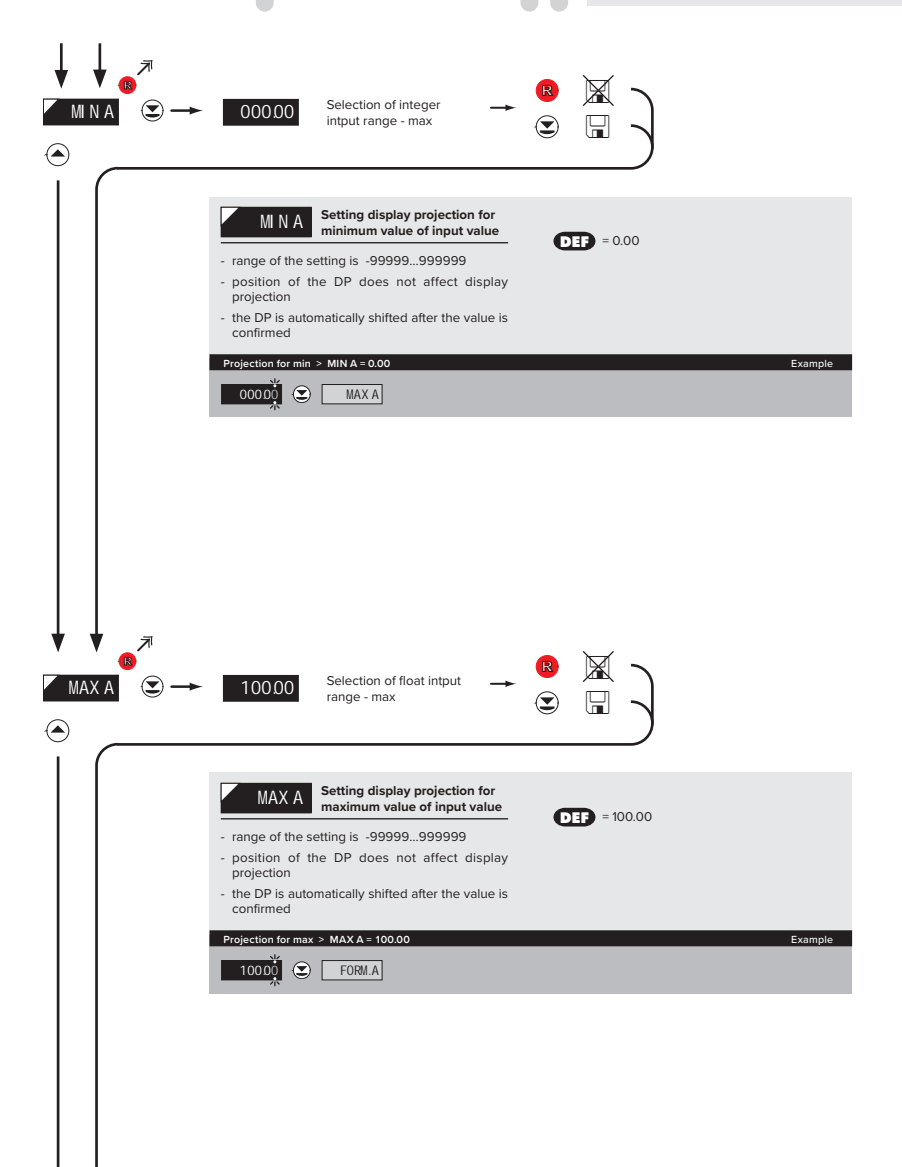

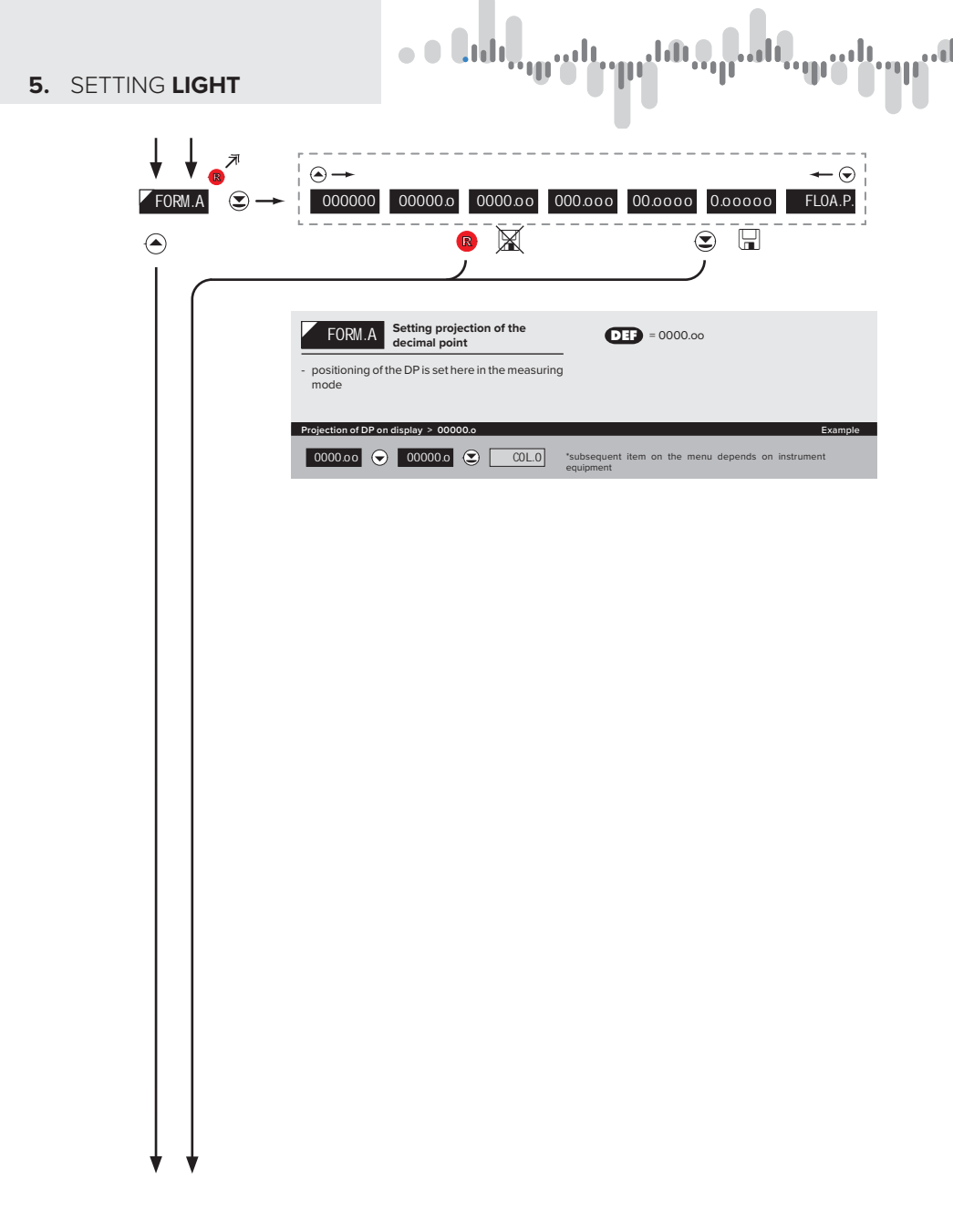

# SETTING LIGHT 5.

# ուներիստի պատհարտներուն այլին։

INSTRUCTIONS FOR USE OMD 202RS | 25

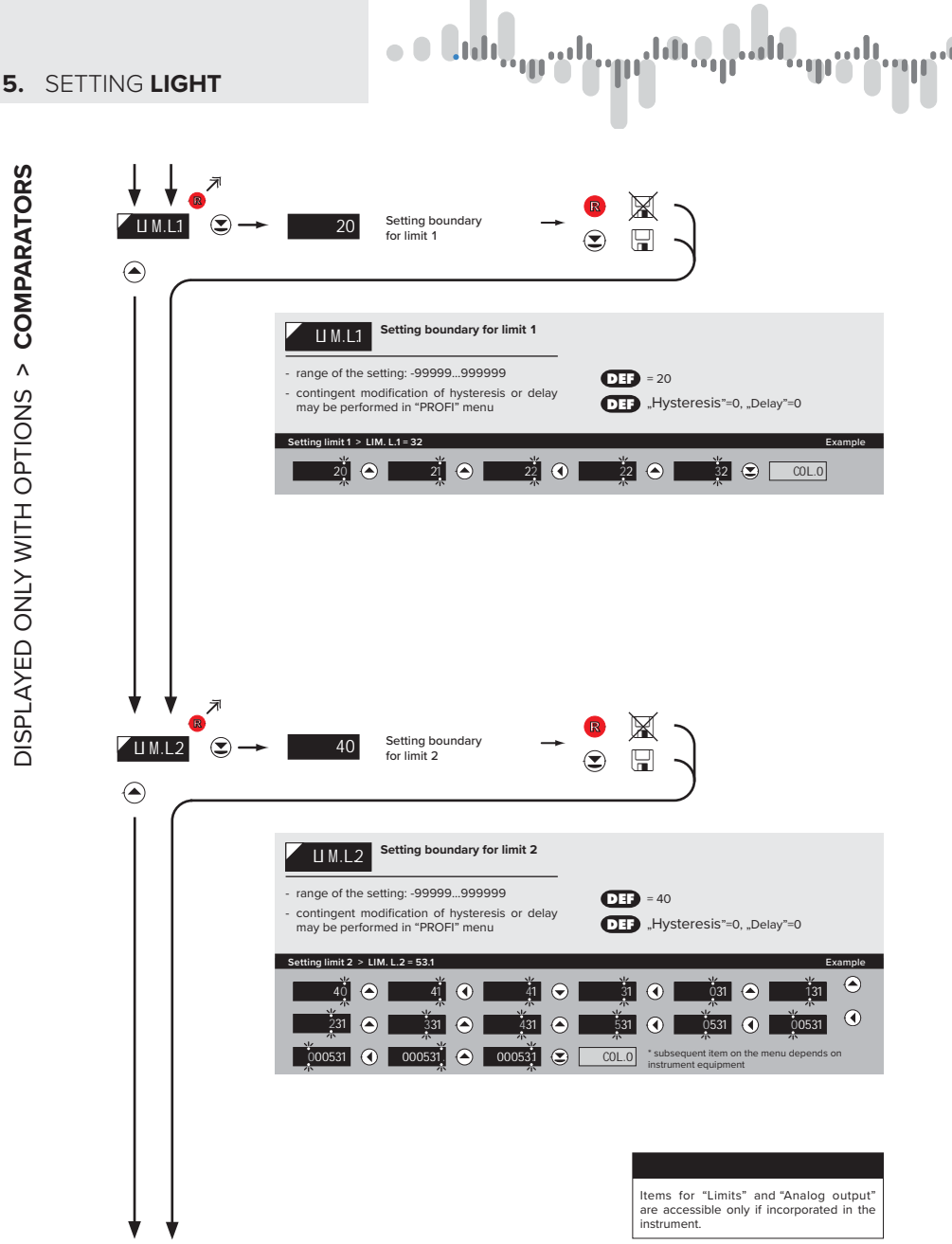

Y Y 26 | INSTRUCTIONS FOR USE OMD 202RS

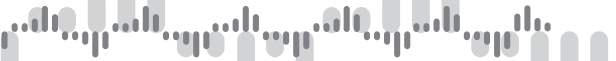

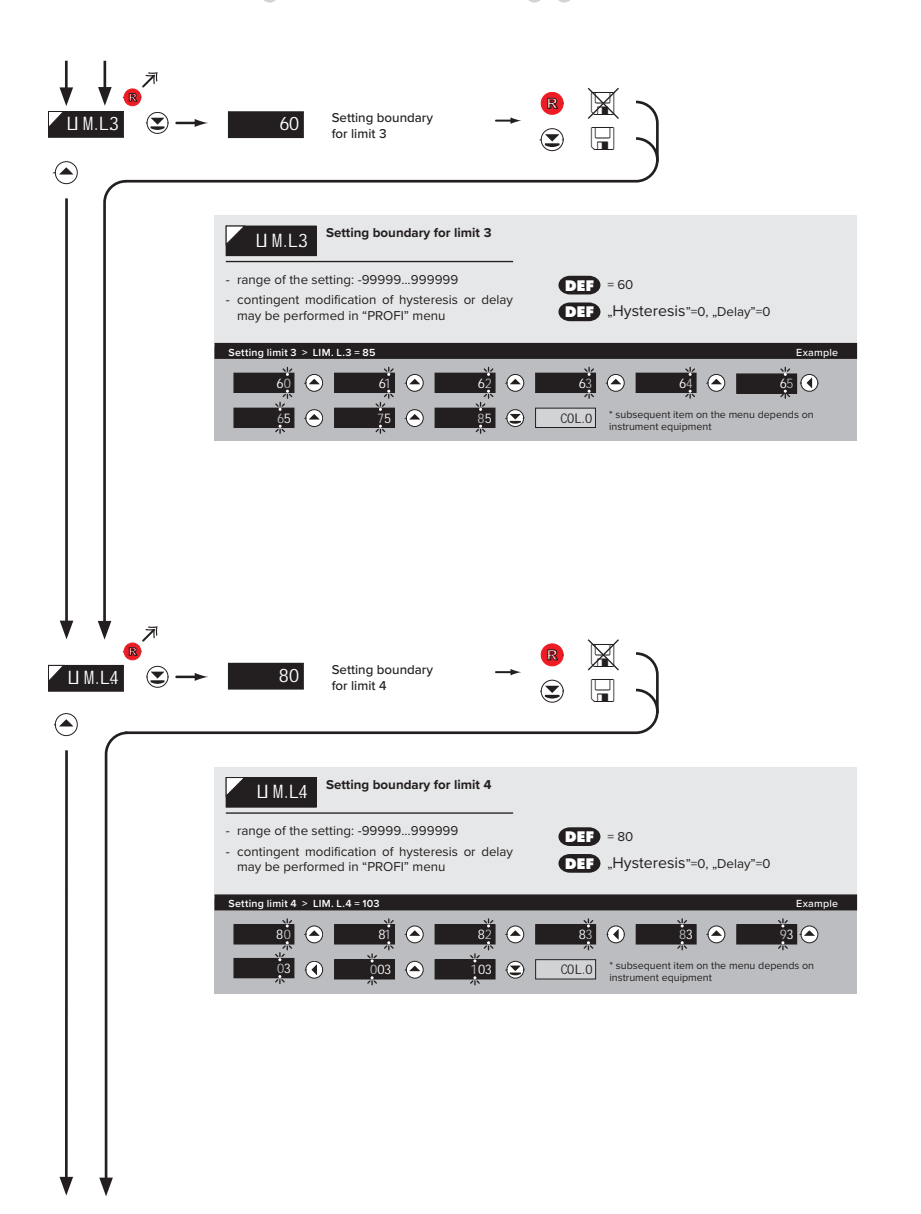

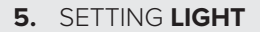

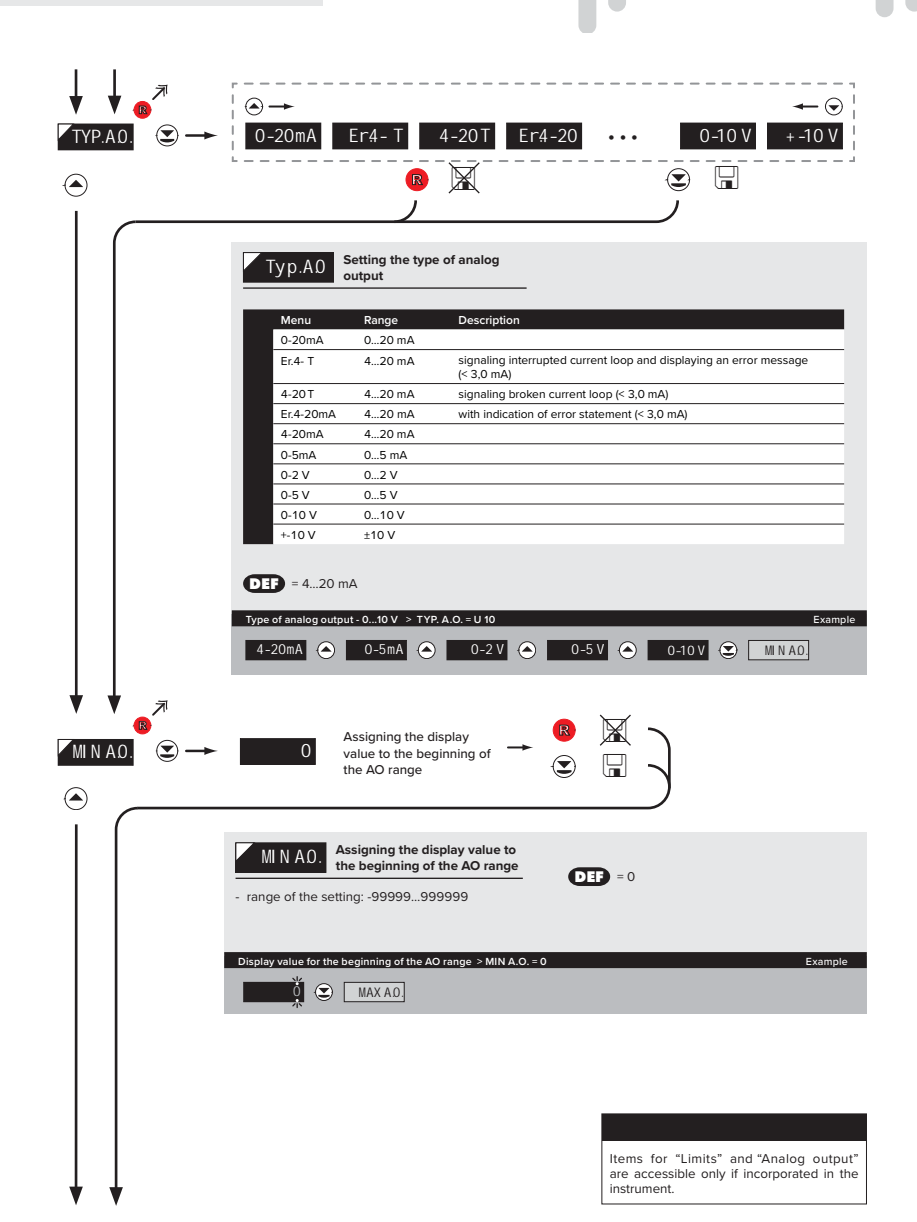

DISPLAYED ONLY WITH OPTIONS > ANALOG OUTPUT

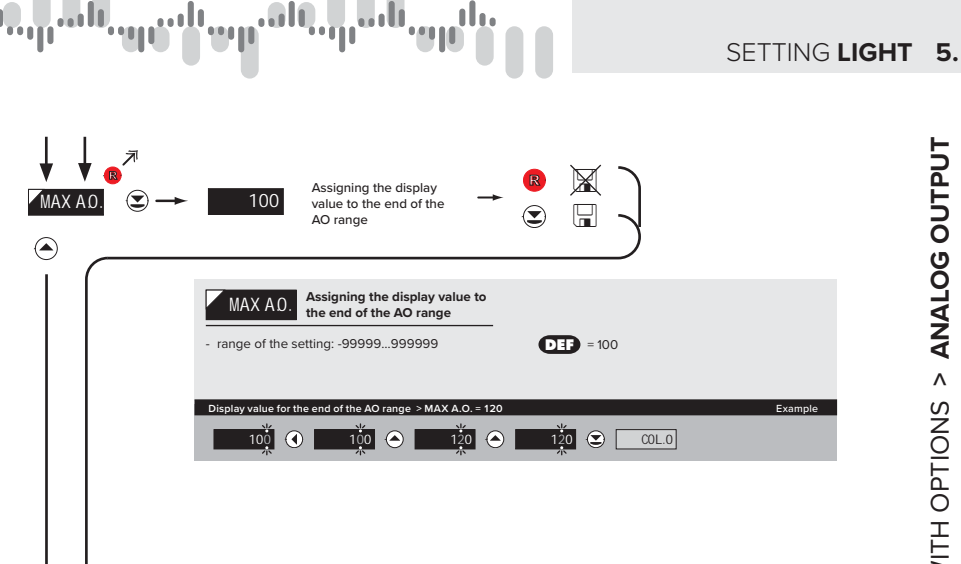

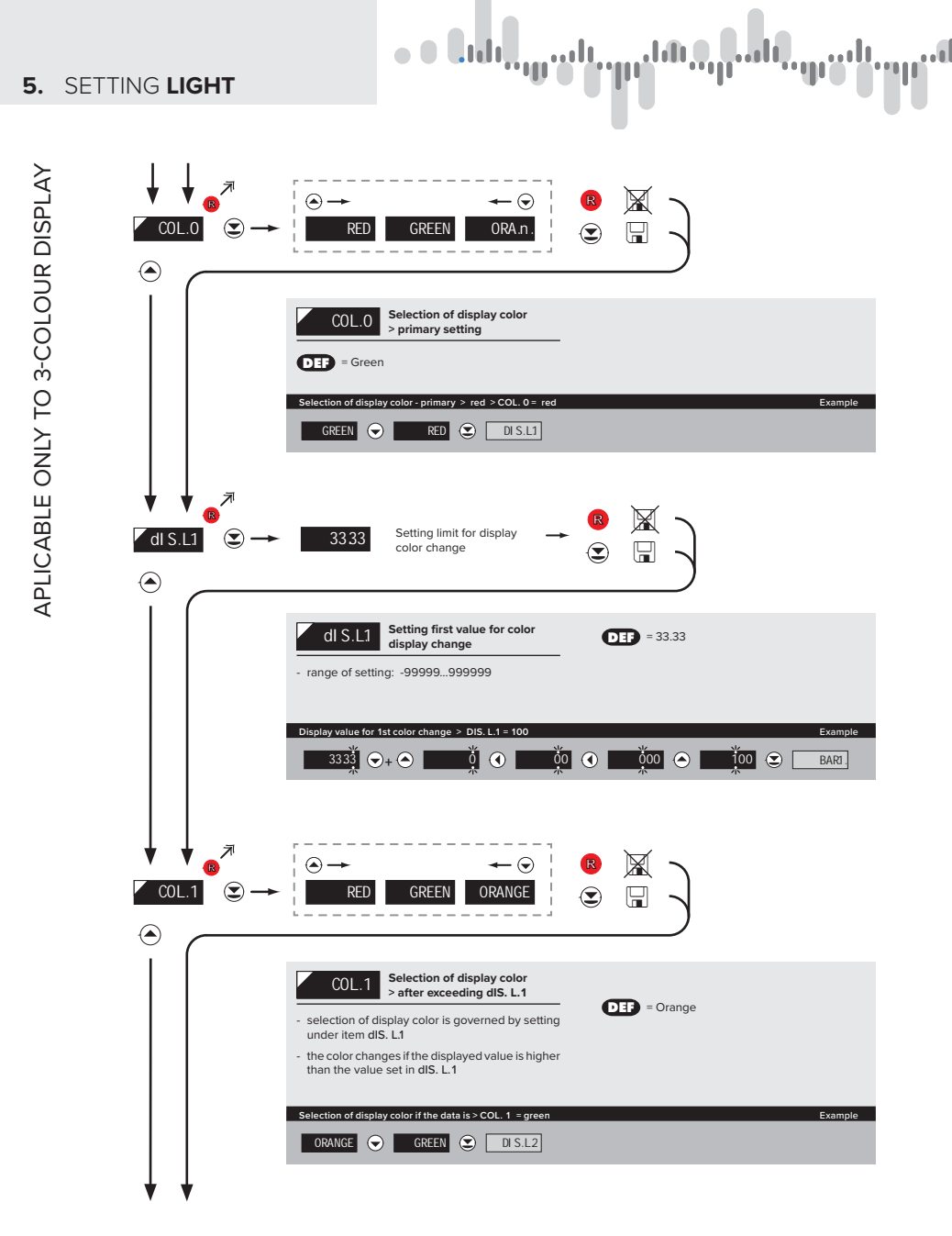

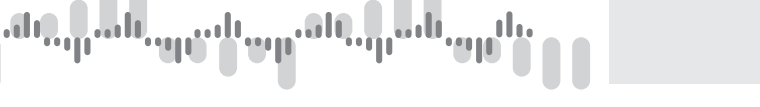

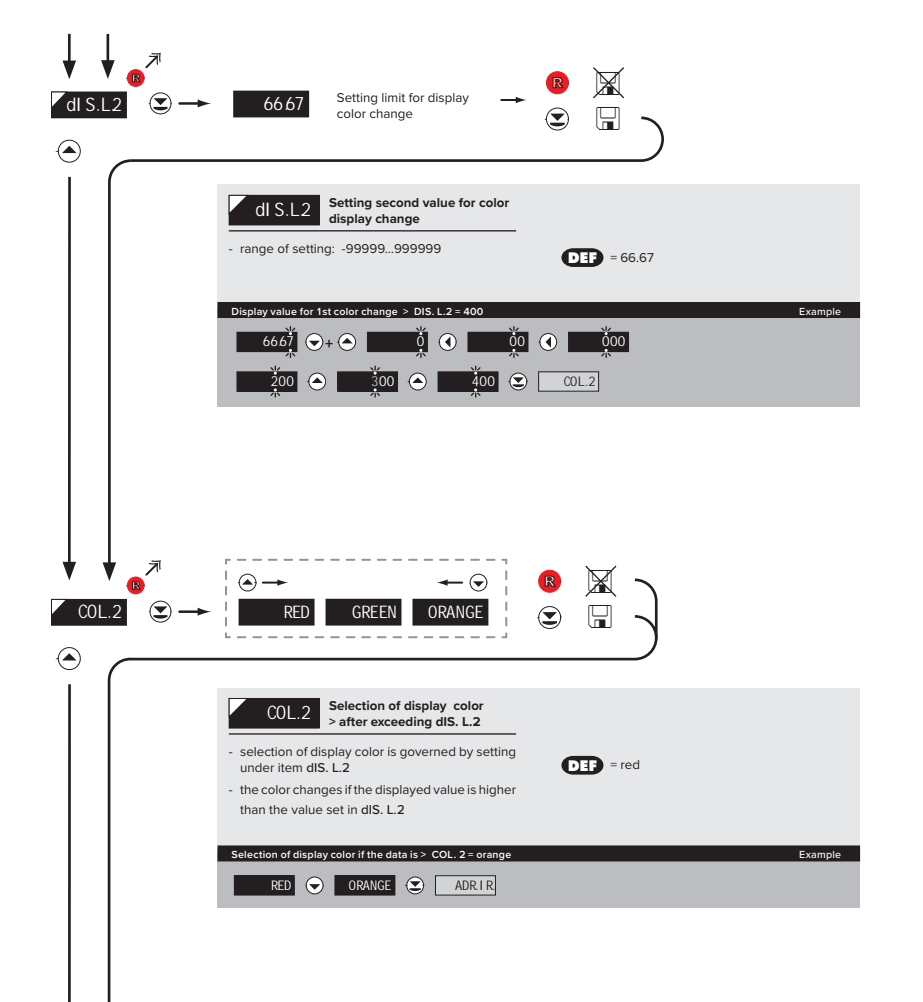

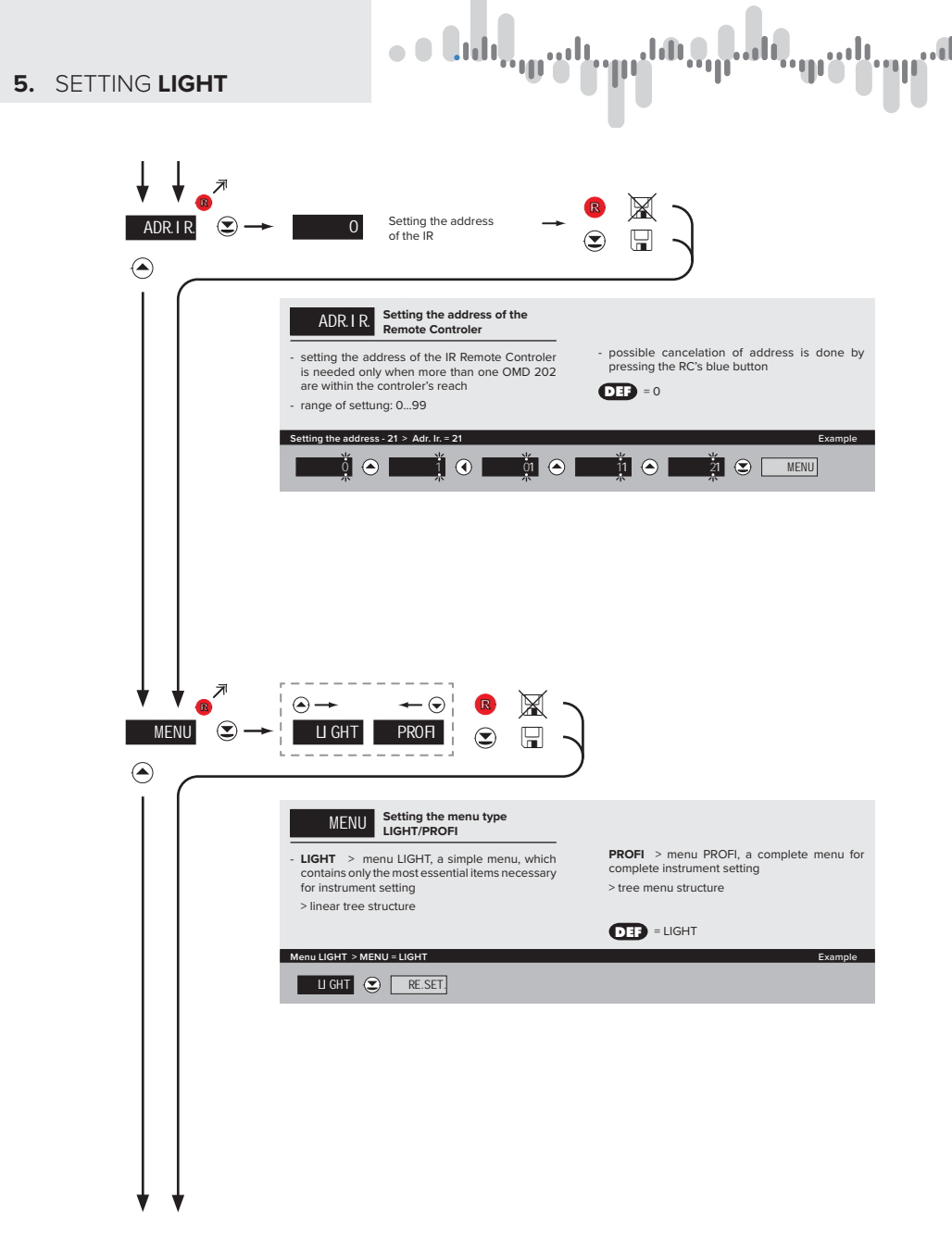

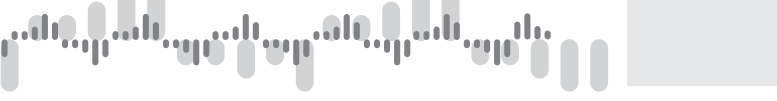

| RE.SET. ♥ →                                                                                                    |                                                                                                    |                                                                                                    |
|----------------------------------------------------------------------------------------------------|----------------------------------------------------------------------------------------------------|----------------------------------------------------------------------------------------------------|
|                                                                                                    | <ul> <li>in the event of error setting the manufacture<br/>setting may be restored</li> <li>provided you stored your user setting in the<br/>"PROFI" menu, it may also be restored (select<br/>"USER")</li> </ul> | <ul> <li>loading manufacture calibration and primary<br/>setting of items on the menu (DEF)</li> </ul> |
|                                                                                                    | Restoration of manufacture setting > FIRM.<br>RE.SET.                                                                                                    | Example                                                                                                |
|                                                                                                    |                                                                                                    |                                                                                                    |
| $\begin{array}{c} \bullet \\ \bullet \\ \bullet \\ \bullet \\ \bullet \\ \bullet \\ \bullet \\ \bullet \\ \bullet \\ \bullet $  | YES C                                                                                                    |                                                                                                    |
| $ \begin{array}{c} \bullet \\ \bullet \\ \bullet \\ \bullet \\ \bullet \\ \bullet \\ \bullet \\ \bullet \\ \bullet \\ \bullet $ | YES<br>YES<br>Saving the user setting<br>SAVE<br>Saving the user setting it is possible to recall it later without the need of going through the customisation process again                                      |                                                                                                    |

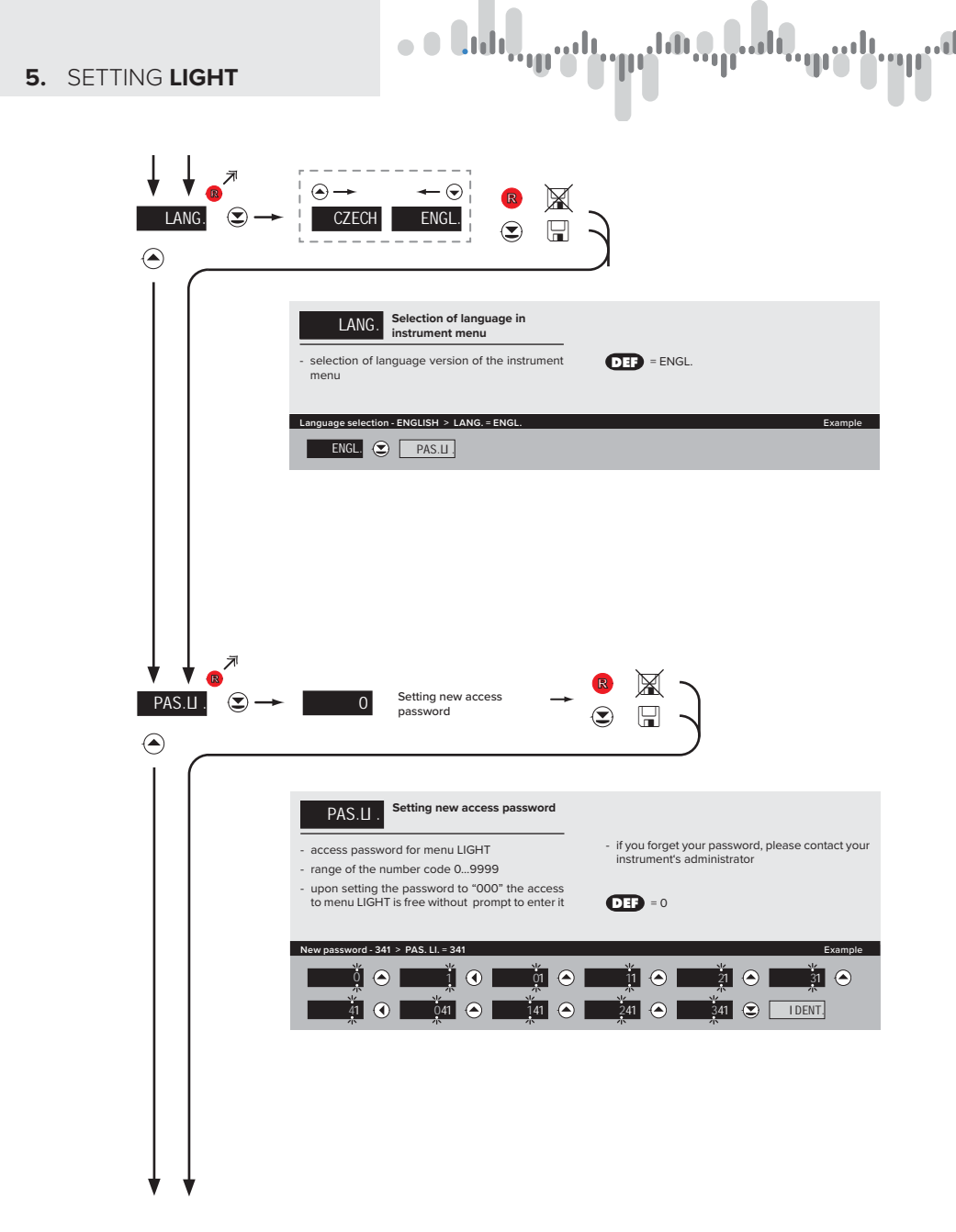

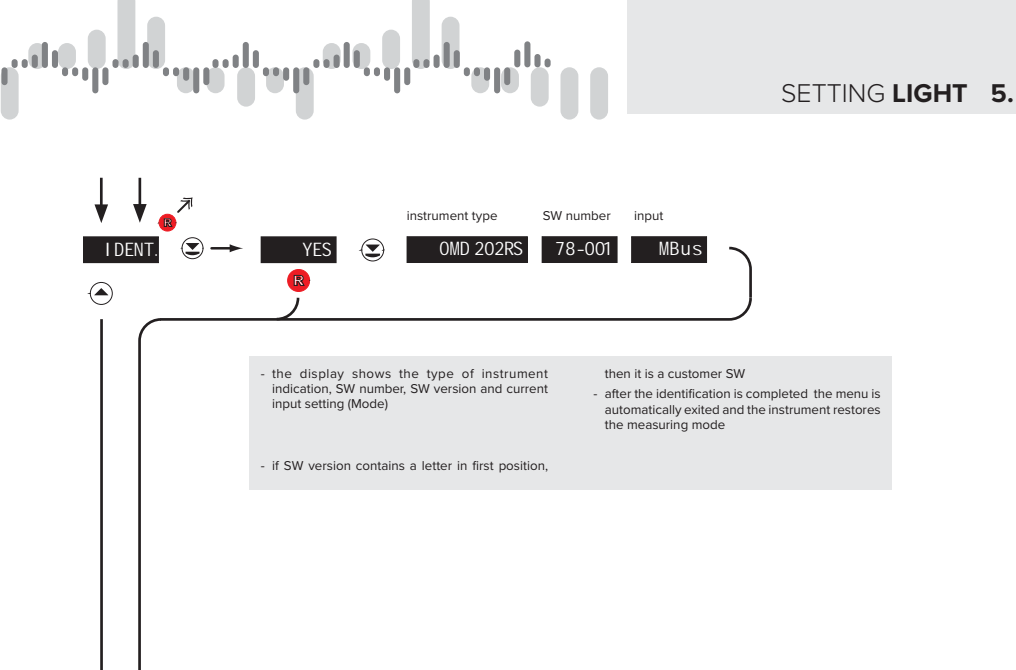

Return to measuring mode

1428

## 6. SETTING PROFI

# SETTING PROFI

For expert users Complete instrument menu Access is password protected Possibility to arrange items of the **USER MENU** Tree menu structure

#### 6.0 SETTING "PROFI"

#### PROFI

Complete programming menu

- · contains complete instrument menu and is protected by optional number code
- · designed for expert users
- · preset from manufacture is menu LIGHT

#### Switching over to "PROFI" menu

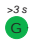

- · access to PROFI menu
- · authorization for access to PROFI menu does not depend on setting under item SERVIC. > MENU
- password protected access (unless set as follows under the item SERVIC. > N. PASS. > PROFI =0)
- access to menu selected under item SERVIC. > MENU > LIGHT/PROFI
- password protected access (unless set as follows under the item SERVIC. > N. PASS. > LIGHT =0)
- for access to LIGHT menu passwords for LIGHT and PROFI menu may be used
## 

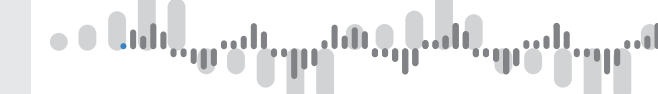

| 61  | SETTING "PROFI" |      |
|-----|-----------------|------|
| 0.1 | SETTING FROF    | INFU |

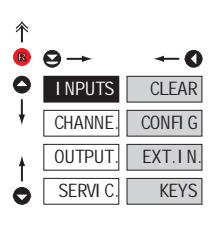

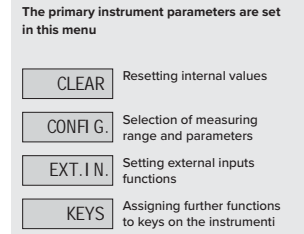

| 6.1. | RESETTING INTERNAL VALUES |                                                                                                    |
|------|---------------------------|----------------------------------------------------------------------------------------------------|
| 个    |                           | CLEAD Resetting internal values                                                                                       |
|      |                           | CLEAR                                                                                                    |
| Ŧ    | CHANNE. CONFI G CL.MM.    | CL.TAR Tare resetting                                                                                                 |
| t    | OUTPUT. EXT.IN.           | CL.MM. Resetting min/max value                                                                                        |
| Ó    | SERVI C. KEYS             | <ul> <li>resetting memory for the storage of minimum<br/>and maximum value achieved during<br/>measurement</li> </ul> |

## SETTING PROFI 6.

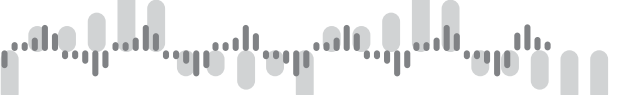

6.1.2a SELECTION OF DATA BAUD RATE

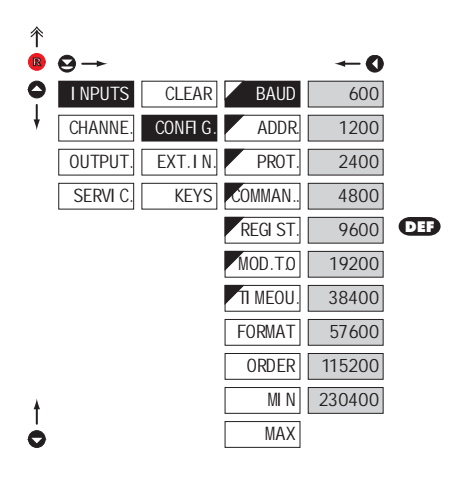

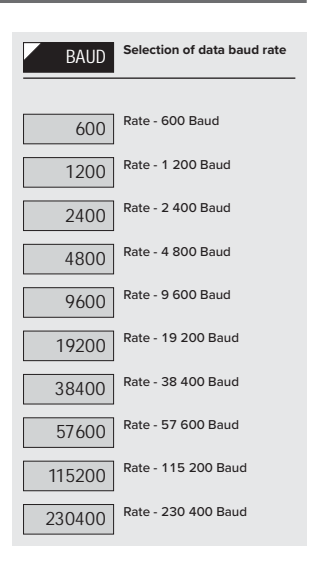

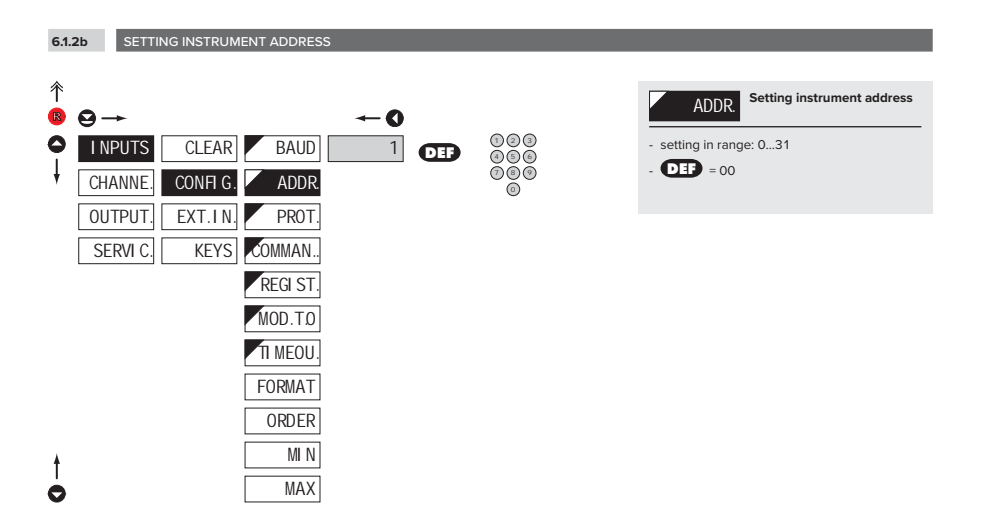

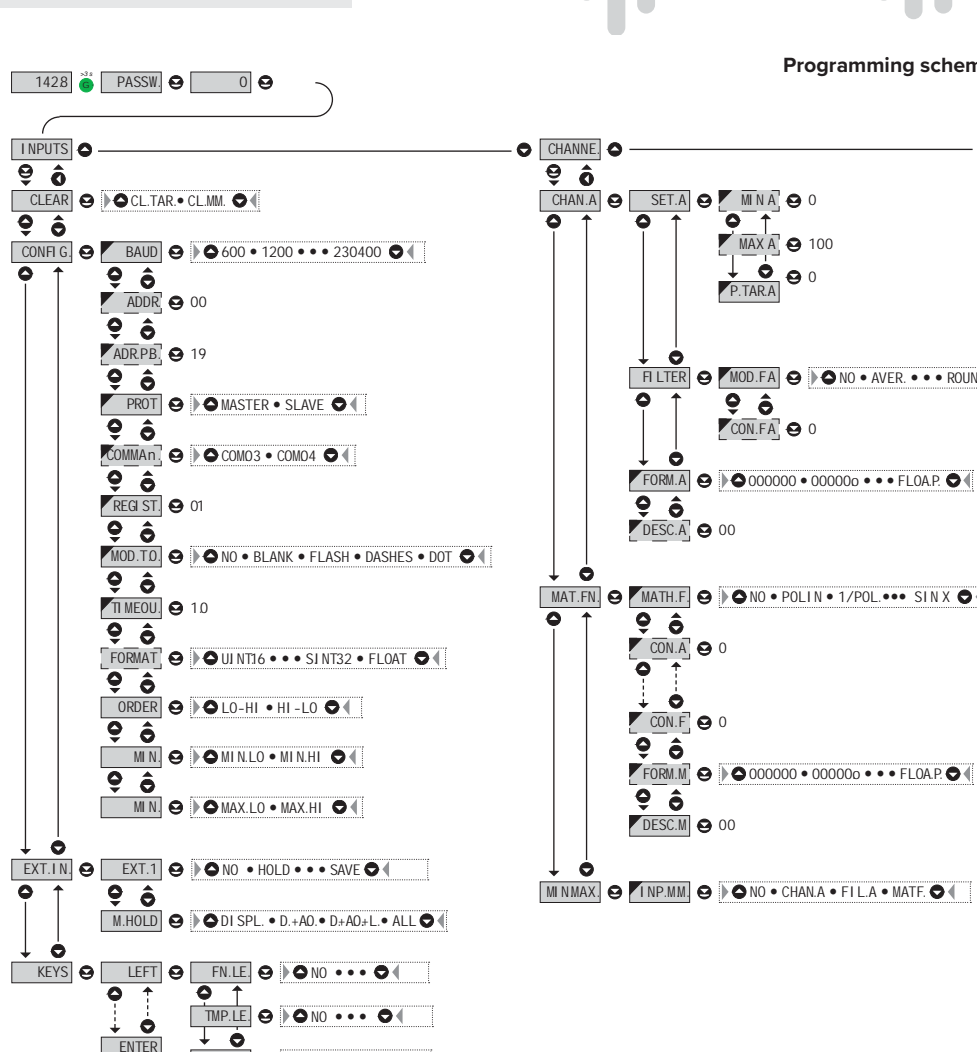

MNU.LE. 😔 🌔 🗅 LIM.1 •••• 🛇 🌗

1.0.0

## cheme PROFI MENU

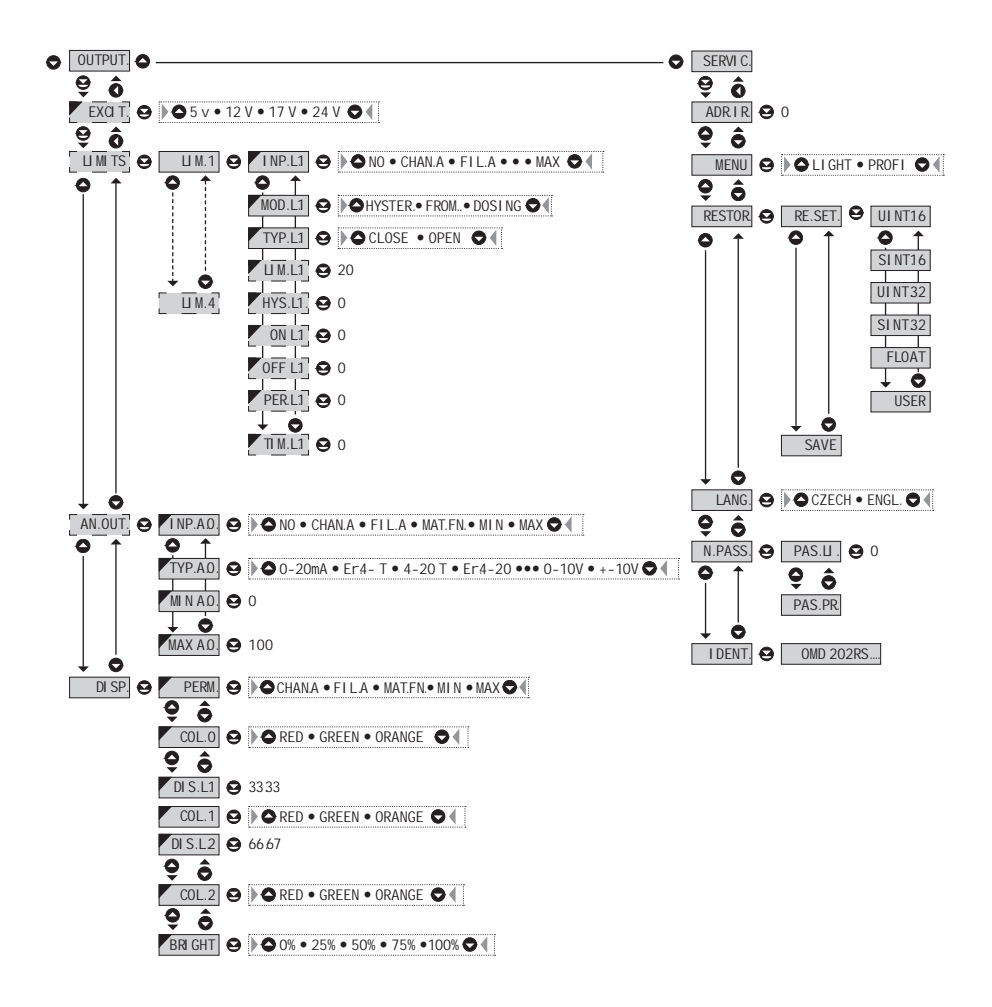

Upon delay exceeding 60 s the programming mode is automatically discontinued and the instrument itself restores the measuring mode

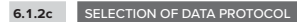

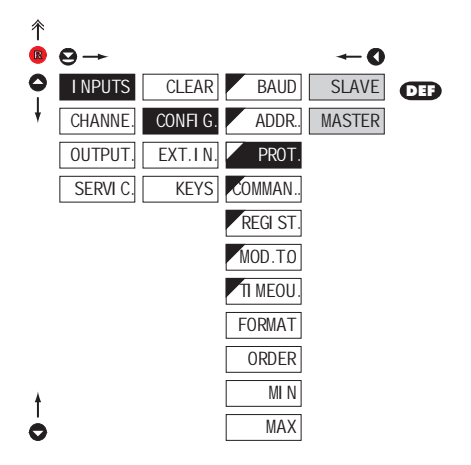

| PROT.                                                                                                    | Selection of data protocol                                                                                                    |
|----------------------------------------------------------------------------------------------------|----------------------------------------------------------------------------------------------------|
| MASTER                                                                                                    | Instrument solicits data from<br>subordinate system                                                                                                  |
| <ul> <li>instrument co<br/>subordinate sy</li> </ul>                                                                                  | ontrols data tansmission from<br>ystem                                                                                                    |
| <ul> <li>"COMMAN" r<br/>received data (</li> </ul>                                                                                    | nay be used for selection of for commands see data protocol)                                                                                         |
| <ul> <li>instrumentask<br/>arrives within</li> </ul>                                                                                  | ts 10 questions/s, if no response<br>2 s the display shows "                                                                                         |
| SLAVE                                                                                                    | Passive Display - Slave                                                                                                    |
| <ul> <li>passive displation</li> <li>communication</li> <li>or a computer</li> <li>"COMMAND"</li> <li>instrumeting weights</li> </ul> | ay - slave is used where there<br>ation of other isntruments<br>er in the "MASTER" mode. If<br>' is correctly received, the<br>ill display the data. |

| 6.1           | 2d SELECTION OF REGISTERS |           |                                                                         |
|---------------|---------------------------|-----------|-------------------------------------------------------------------------|
| ∱<br>₿        | 9→                        | <b>←0</b> | COMMAN. Selection of registers                                          |
| <b>○</b><br>↓ | I NPUTS CLEAR BAUD        |           | - the item is accessible only after setting<br>MASTER" > "CONFIG/PROT." |
|               |                           |           | COMD3 Reading setup (holding)<br>registers at address 4xxxx             |
|               | SERVIC, KEYS COMMAN       |           | COMD4 registers at address 3xxxx                                        |
|               | MOD.TO<br>TI MEOU         |           | Item will appear only in "MASTER" protocol                              |
|               | FORMAT                    |           |                                                                         |
| t             | MI N                      |           |                                                                         |
| 0             | MAX                       |           |                                                                         |

• • **L**.d.

0

## SETTING PROFI 6.

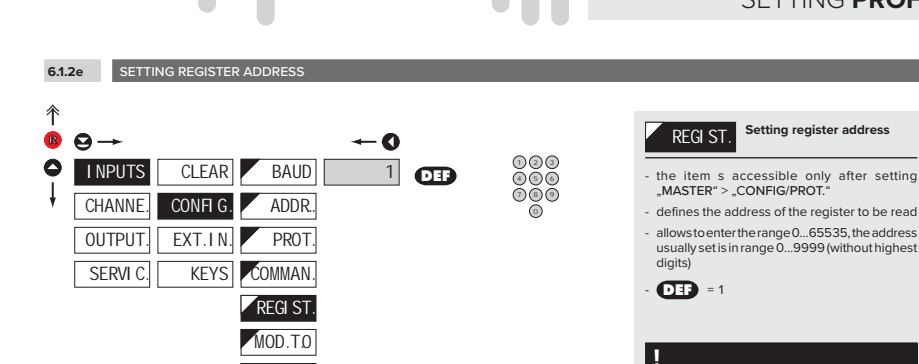

...lı

ιų.

6.1.2f SELECTING DISPLAY MODE IN CASE OF COMMUNICATION FAILURE

MAX

TI MEOU

FORMAT ORDER MI N

| 斧 |          |         |          |         |     |
|---|----------|---------|----------|---------|-----|
| R | ⊖→       |         |          | -0      |     |
| 0 | I NPUTS  | CLEAR   | BAUD     | NO      |     |
| ŧ | CHANNE.  | CONFIG. | ADDR.    | BLANK   |     |
|   | OUTPUT.  | EXT.IN. | PROT.    | FLASH   |     |
|   | SERVI C. | KEYS    | COMMAN.  | DASHES. | DEF |
|   |          |         | REGI ST. | DOT     |     |
|   |          |         | MOD.T.0  |         |     |
|   |          |         | TI MEOU. |         |     |
|   |          |         | FORMAT   |         |     |
|   |          |         | ORDER    |         |     |
| ŧ |          |         | MI N     |         |     |
| 0 |          |         | MAX      |         |     |

| MOD.T.D<br>failure | Selecting display mode<br>in case of communication |
|--------------------|----------------------------------------------------|
|                    |                                                    |
| NO                 | No reaction                                        |
| BLANK              | Displey goes off                                   |
| FLASH              | Last displayed value starts<br>flashing            |
| DASHES             | Dash symbols displayed                             |
| DOT                | Decimal point is displayed                         |
|                    |                                                    |
| !                  |                                                    |
| Item will not a    | ppear in "MASTER" protocol                         |

Item will appear only in "MASTER" protocol

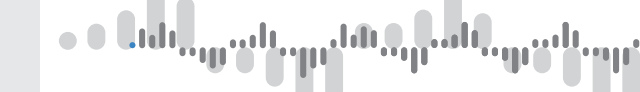

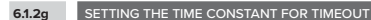

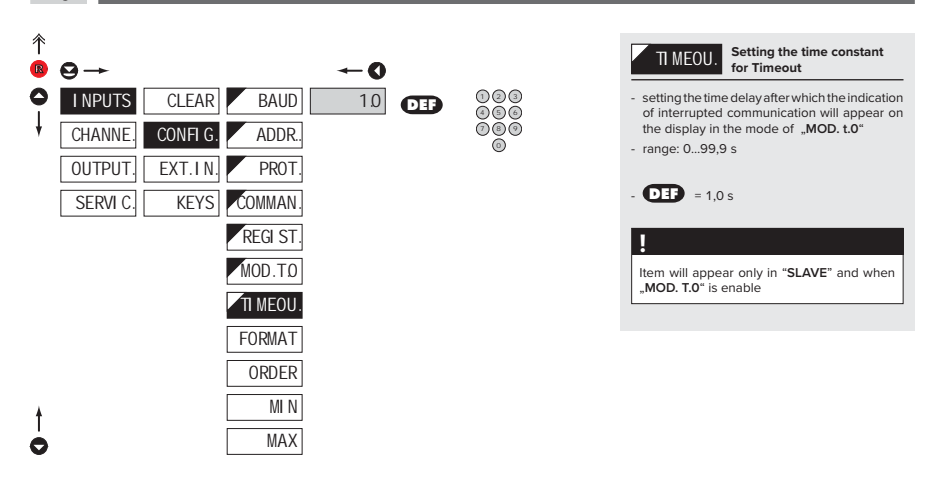

## 6.1.2h SELECTION OF THE FORMAT OF INPUT DATA

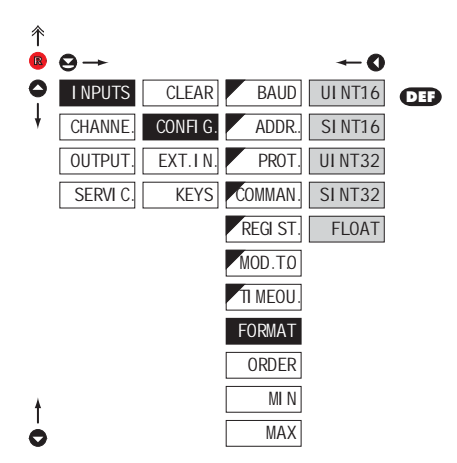

| FORMAT            | Selection of the format of input data |
|-------------------|---------------------------------------|
| UI NT16           | 16-bit unsign integer                 |
| - range: 065 5    | 535                                   |
| SINT16            | 16-bit sign integer                   |
| - range: -32 768  | 332 767                               |
| UI NT32           | 32-bit unsign integer                 |
| - range: 04 29    | 94 967 296                            |
| SI NT32           | 32-bit sign integer                   |
| - range: -2 147   | 483 6482 147 483 644                  |
| FLOAT             | IEEE format                           |
| - range: ±6,805   | 64693277058E+38                       |
| - for description | see table on page 72                  |

# ունի, դուն, պահարան, դուն, պեն,

# SETTING **PROFI** 6.

6.1.2i SELETION OF ORDER OF THE 32 BIT DATA PARTS

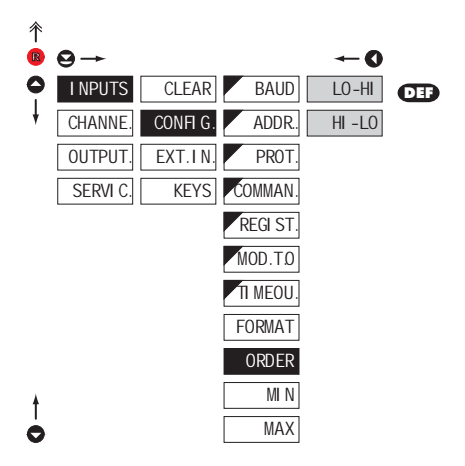

| ORDER  | Seletion of order of the 32 bit data parts |
|--------|--------------------------------------------|
| LO-HI  | Lower 16 bit is transmitted first          |
| HI -LO | Higher 16 bit is transmitted<br>second     |

6.1.2j SETTING INPUT VALUE

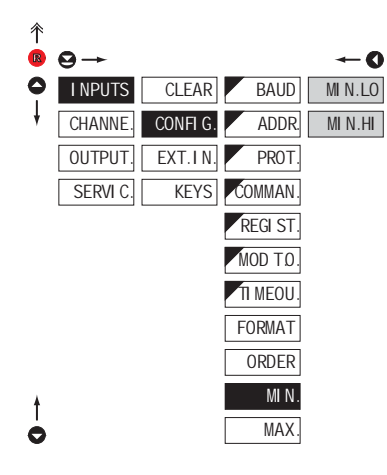

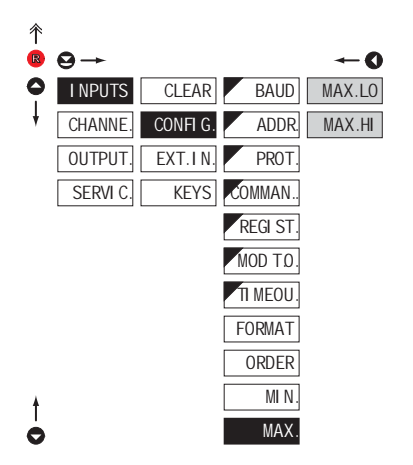

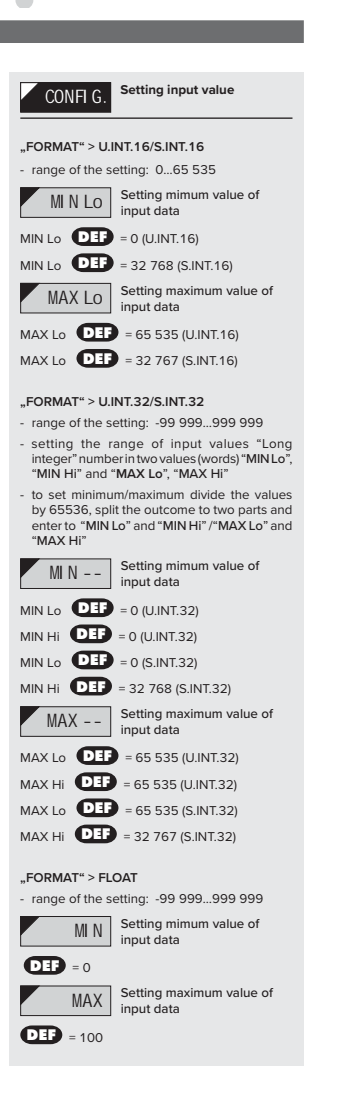

## 

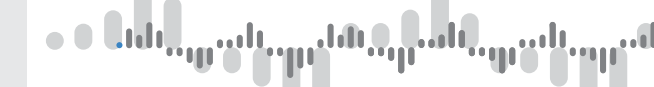

6.1.3a EXTERNAL INPUT FUNCTION SELECTION

| 个 |          |          |        |         |
|---|----------|----------|--------|---------|
| R | ⊖→       |          |        | O       |
| 0 | I NPUTS  | CLEAR    | EXT. 1 | OFF     |
| ŧ | CHANNE.  | CONFI G. | EXT. 2 | HOLD    |
|   | OUTPUT.  | EXT.IN.  | EXT. 3 | LOCK.K. |
|   | SERVI C. | KEYS     | M.HOLD | B.PASS. |
|   |          |          |        | TARE    |
| ŧ |          |          |        | CL.TA.  |
| 0 |          |          |        | CL.MM.  |

| EXT.IN.                       | External input function<br>election                  |
|-------------------------------|------------------------------------------------------|
| OFF                           | nput is off                                          |
| HOLD                          | Activation of HOLD                                   |
| LOCK.K.                       | ocking keys on the<br>nstrument                      |
| B.PASS.                       | Activation of locking access<br>nto programming menu |
| TARE                          | are activation                                       |
| CL.TAR.                       | are resetting                                        |
| CL.MM.                        | Resetting<br>nin/max value                           |
| - DEF EXT. 1                  | > HOLD                                               |
| - DEF EXT. 2                  | > LOCK. K.                                           |
| - DEF EXT. 3                  | > TARE                                               |
| *                             |                                                      |
| Setting procedu<br>and EXT. 3 | re is identical for EXT. 2                           |

| 6.1.3b | SELECTION OF FUNCTION "HOL | D' |
|--------|----------------------------|----|

| ↑<br>® | <b>⊖</b> → |          |        | <b>←</b> 0 |
|--------|------------|----------|--------|------------|
| 0      | I NPUTS    | CLEAR    | EXT. 1 | DI SPL.    |
| ŧ      | CHANNE.    | CONFI G. | EXT. 2 | DI S.+A.0  |
| ŧ      | OUTPUT.    | EXT.IN.  | EXT. 3 | D:+A.0.+L. |
| 0      | SERVI C.   | KEYS     | M.HOLD | ALL        |

| M.MOLD                                               | Selection of function<br>"HOLD"                      |
|------------------------------------------------------|------------------------------------------------------|
| DI SPL.                                              | "HOLD" locks only the value<br>displayed             |
| DI S.+A.O.                                           | "HOLD" locks the value<br>displayed and on AO        |
| D+A0+L.<br>evaluation                                | "HOLD" locks the value<br>displayed, on AO and limit |
| ALL                                                  | "HOLD" locks the entire<br>instrument                |
| *                                                    |                                                      |
| Setting procedure is identical for EXT. 2 and EXT. 3 |                                                      |

## SETTING **PROFI** 6.

ωU ΨĽ

6.1.4a OPTIONAL ACCESSORY FUNCTIONS OF THE KEYS

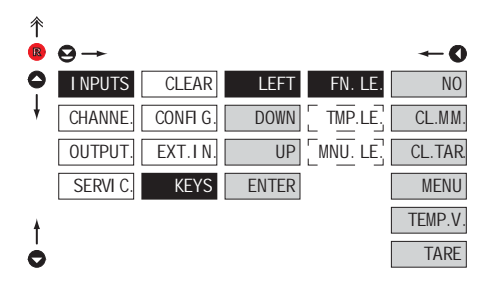

| !             |                     |
|---------------|---------------------|
| Preset values | of the control keys |
| LEFT          | Show Tare           |
| UP            | Show max. value     |
| DOWN          | Show min. value     |
| ENTER         | w/o function        |
|               |                     |

| FN. LE.                                                                                                    | Assigning further functions to instrument keys |  |
|----------------------------------------------------------------------------------------------------|------------------------------------------------|--|
| - "FN. LE." > exe                                                                                                    | ecutive functions                              |  |
| NO                                                                                                    | Key has no further function                    |  |
| CL.MM.                                                                                                    | Resetting min/max value                        |  |
| CL.TAR.                                                                                                    | Tare resetting                                 |  |
| MENU                                                                                                    | Direct access into menu on<br>selected item    |  |
| - after confirmation of this selection the<br>"MNU.LE.", item is displayed on superior menu<br>level, where required selection is performed                     |                                                |  |
| TEMP.V.                                                                                                    | Temporary projection of<br>selected values     |  |
| <ul> <li>after confirmation of this selection the item<br/>"TMP. LE.", is displayed on superior menu<br/>level, whererequired selection is performed</li> </ul> |                                                |  |
| TARE                                                                                                    | Tare function activation                       |  |
|                                                                                                    |                                                |  |
| Setting is ident                                                                                                    | ical for LEFT, DOWN, UP and                    |  |

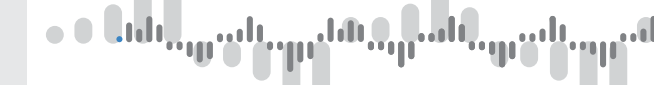

TMP.LE.

6.1.4b OPTIONAL ACCESSORY FUNCTIONS OF THE KEYS - TEMPORARY PROJECTION

FI

ΤN

# 个

| IR I | ⊌→       |          |
|------|----------|----------|
| 0    | I NPUTS  | CLEAR    |
| ŧ    | CHANNE.  | CONFI G. |
|      | OUTPUT.  | EXT.IN.  |
|      | SERVI C. | KEYS     |

LEFT

DOWN

ENTER

UP

|        |   | O            |
|--------|---|--------------|
| V. LE. |   | NO           |
| IP.LE. |   | CHAN.A       |
|        |   | FI L.A       |
|        |   | MAT.FN       |
|        |   | MI N         |
|        |   | MAX          |
|        |   | ∐M.1         |
|        |   | ∐M.2         |
|        |   | ∐M.3         |
|        | Ē | <u>⊔</u> M.4 |
|        |   | TARE         |
|        | _ |              |

P.TARE

# † 0

| <ul> <li>"TMP. LE." &gt; temporary projection of selected values</li> </ul>                                                                                                    |                                                                                                    |  |  |
|----------------------------------------------------------------------------------------------------|----------------------------------------------------------------------------------------------------|--|--|
| <ul> <li>"Temporary" p<br/>displayed for the second second</li></ul> | <ul> <li>"Temporary" projection of selected value is<br/>displayed for the time of keystroke</li> </ul> |  |  |
| <ul> <li>"Temporary" projection may be switched to<br/>permanent by pressing O + "Selected key",<br/>this holds until the stroke of any key</li> </ul>                                                                                                    |                                                                                                    |  |  |
| NO                                                                                                    | Temporary projection is off                                                                             |  |  |
| CHAN.A                                                                                                    | Temporary projection of<br>"Channel A" value                                                            |  |  |
| FI L.A                                                                                                    | Temporary projection of<br>"Channel A" value after<br>al filters                                        |  |  |
| MAT.FN.                                                                                                    | Temporary projection of<br>"Mathematic functions" value                                                 |  |  |
| MIN                                                                                                    | Temporary projection of<br>"Min. value"                                                                 |  |  |
| MAX                                                                                                    | Temporary projection of<br>"Max. value"                                                                 |  |  |
| ∐ M.1                                                                                                    | Temporary projection of<br>"Limit 1" value                                                              |  |  |
| ∐ M.2                                                                                                    | Temporary projection of<br>"Limit 2" value                                                              |  |  |
| ∐ M.3                                                                                                    | Temporary projection of<br>"Limit 3" value                                                              |  |  |
| ∐ M.4                                                                                                    | Temporary projection of<br>"Limit 4" value                                                              |  |  |
| TARE                                                                                                    | Temporary projection of<br>"TARE" value                                                                 |  |  |
| P.TARE                                                                                                    | Temporary projection of<br>"P. TARE" value                                                              |  |  |
| !                                                                                                    |                                                                                                    |  |  |
| Sotting is ident                                                                                                    | ical for LEET DOWN LIP and                                                                              |  |  |

Temporary projection of selected item

Setting is ENTER

# υŪ ٩Ţ

LEFT

DOWN

UP

ENTER

KEYS

## SETTING **PROFI** 6.

6.1.4c OPTIONAL ACCESSORY FUNCTIONS OF THE KEYS - DIRECT ACCESS TO ITEM

| ∱<br>₪ | 9→      |          |
|--------|---------|----------|
| 0      | I NPUTS | CLEAR.   |
| ŧ      | CHAnne. | CONFI G. |
|        | OUTPUT  | EXT.IN   |

SERVI C.

|         |   | <b>←0</b> |
|---------|---|-----------|
| FN. LE. |   | ∐M.1      |
| MNU.LE. |   | ∐M.2      |
|         |   | ∐M.3      |
|         |   | ∐M.4      |
|         |   | HYS.1     |
|         | Ē | HYS.2     |
|         | Ē | HYS.3     |
|         | - | HYS.4     |
|         |   | ON 1      |
|         |   | 0n 2      |
|         | Ē | 0n 3      |
|         | Ē | 0n 4      |
|         | - | 0FF 1     |
|         | - | 0FF 2     |
|         | F | 0FF 3     |
|         | Ē | OFF 4     |

| MNU.LE.                                           | Assigning access to<br>selected menu item |
|---------------------------------------------------|-------------------------------------------|
| <ul> <li>"MNU. LE." &gt; selected item</li> </ul> | direct access into menu or                |
| ∐ M.1                                             | Direct access to item "LIM 1"             |
| ∐M.2                                              | Direct access to item "LIM 2"             |
| ∐M.3                                              | Direct access to item "LIM 3"             |
| ∐M.4                                              | Direct access to item "LIM 4"             |
| HYS.1                                             | Direct access to item<br>"HYS. L.1"       |
| HYS.2                                             | Direct access to item<br>"HYS. L.2"       |
| HYS.3                                             | Direct access to item<br>"HYS. L.3"       |
| HYS.4                                             | Direct access to item<br>"HYS. L.4"       |
| ON 1                                              | Direct access to item<br>"ON L.1"         |
| ON 2                                              | Direct access to item<br>"ON L.2"         |
| ON 3                                              | Direct access to item<br>"ON L.3"         |
| ON 4                                              | Direct access to item<br>"ON L.4"         |
| OFF 1                                             | Direct access to item<br>"OFF L.1"        |
| OFF 2                                             | Direct access to item<br>"OFF L.2"        |
| OFF 3                                             | Direct access to item<br>"OFF L.3"        |
| OFF 4                                             | Direct access to item<br>"OFF L.4"        |
| 1                                                 |                                           |
| •<br>Setting is ident                             | ical for LEFT, DOWN, UP and               |
| ENTER                                             |                                           |

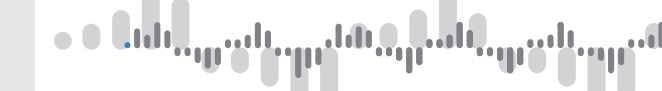

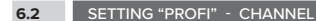

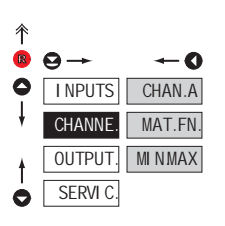

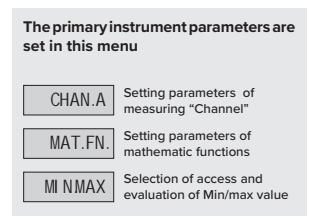

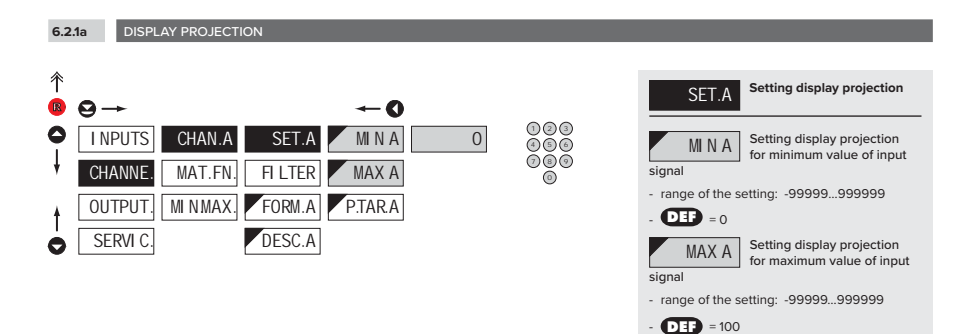

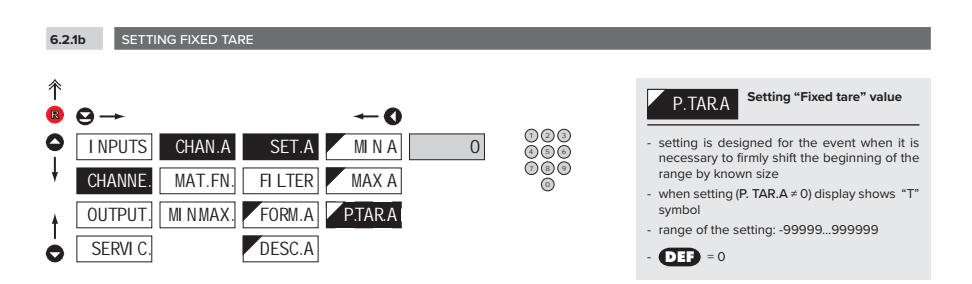

## SETTING **PROFI** 6.

# անդրան, պահարձն, դան, պես

6.2.1c DIGITAL FILTERS

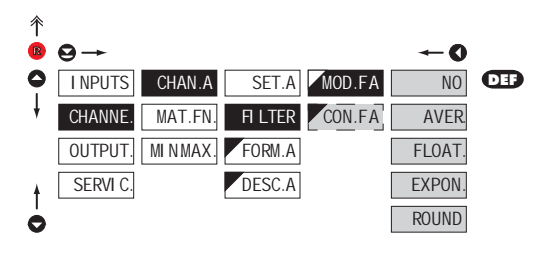

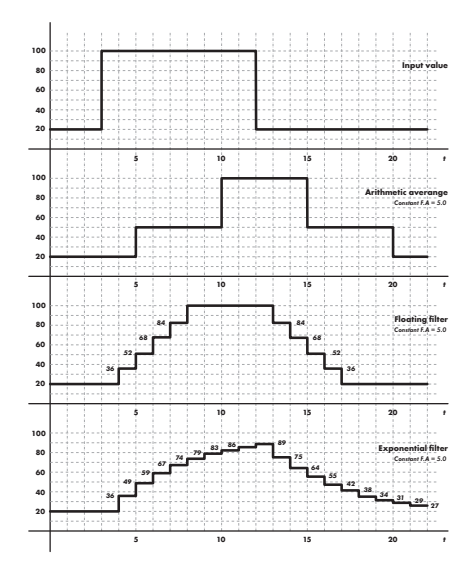

| MOD FA Selection of digital filters                                                                                                    |  |  |
|----------------------------------------------------------------------------------------------------|--|--|
| <ul> <li>at times it is useful for better user projection<br/>of data on display to modify it mathematically<br/>and properly, wherefore the following filters<br/>may be used:</li> </ul> |  |  |
| NO Filters are off                                                                                                    |  |  |
| AVER. Measured data average                                                                                                    |  |  |
| <ul> <li>arithmetic average from given number<br/>("CON.F. A") of measured values</li> <li>range: 2100</li> </ul>                                                                          |  |  |
| FLOAT. Selection of floating filter                                                                                                    |  |  |
| <ul> <li>floating arithmetic average from given number<br/>("CON.F. A") of measured data and updates<br/>with each measured value</li> <li>range: 230</li> </ul>                           |  |  |
| EXPON. Selection of exponential filter                                                                                                    |  |  |
| integration filter of first prvního grade with time<br>constant ("CON.F. A") measurement     range: 2100                                                                                   |  |  |
| ROUND Measured value rounding                                                                                                    |  |  |
| <ul> <li>is entered by any number, which determines<br/>the projection step<br/>(e.g.: "CON.F. A" = 2.5 &gt; display 0, 2.5, 5,)</li> </ul>                                                |  |  |
| CON.FA Setting constants                                                                                                    |  |  |
| - this menu item is always displayed after selection of particular type of filter                                                                                                    |  |  |
| - DEF = 2                                                                                                    |  |  |

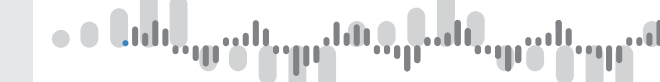

6.2.1d PROJECTION FORMAT - POSITIONING OF DECIMAL POINT

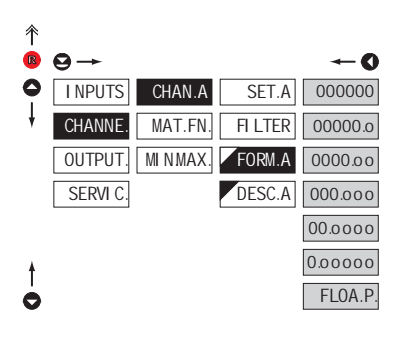

| FORM.A                                                              | Selection of decimal point                                                                                                    |  |
|---------------------------------------------------------------------|----------------------------------------------------------------------------------------------------|--|
| the instrumen<br>a number with<br>projection with<br>a number in it | -<br>t allows for classic projection of<br>positioning of the DP as well as<br>floating DP, allowing to display<br>s most exact form "FLOA. P." |  |
| 000000                                                              | Setting DP - XXXXXX                                                                                                    |  |
|                                                                     |                                                                                                    |  |
| 0.00000                                                             | Setting DP - XXXXX.x                                                                                                    |  |
| 00.000                                                              | Setting DP - XXXX.xx                                                                                                    |  |
| 000.000                                                             | Setting DP - XXX.xxx                                                                                                    |  |
| 00.000                                                              | Setting DP - XX.xxxx                                                                                                    |  |
| 0.0000                                                              | Setting DP - X.xxxxx                                                                                                    |  |
| FLOA.P.                                                             | Floating DP                                                                                                    |  |

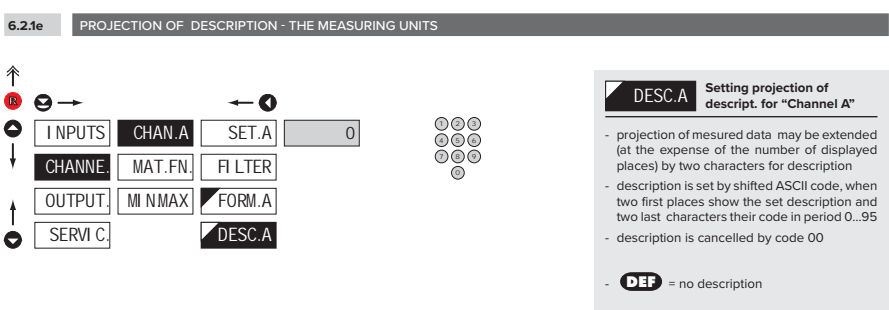

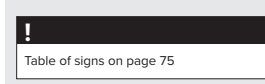

## SETTING PROFI 6.

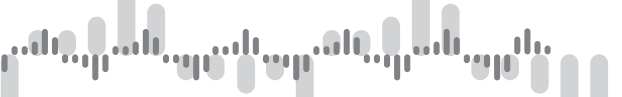

6.2.2a MATHEMATIC FUNCTIONS

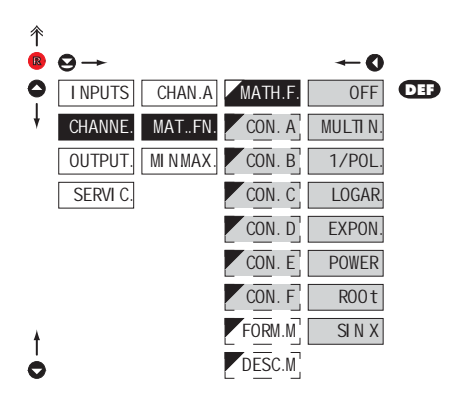

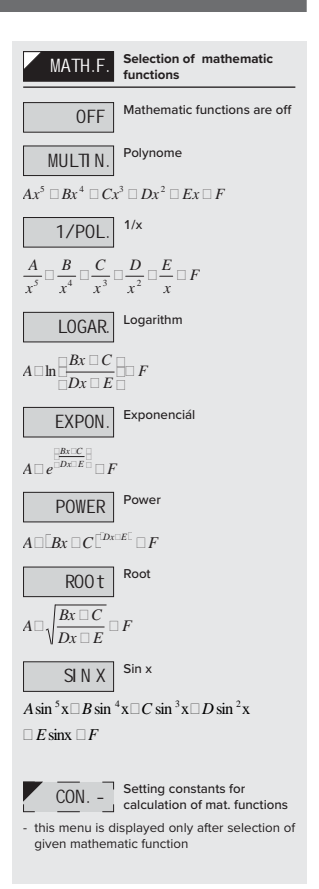

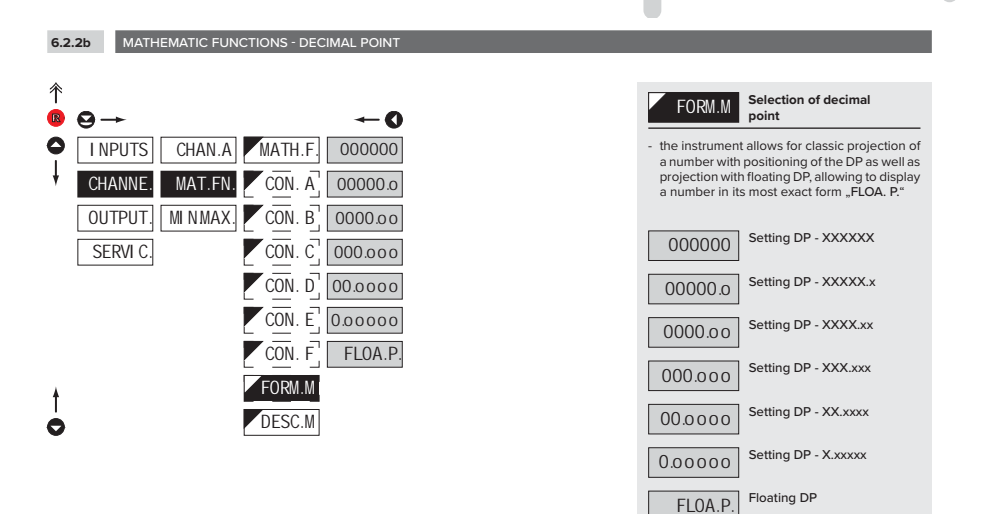

- Libij

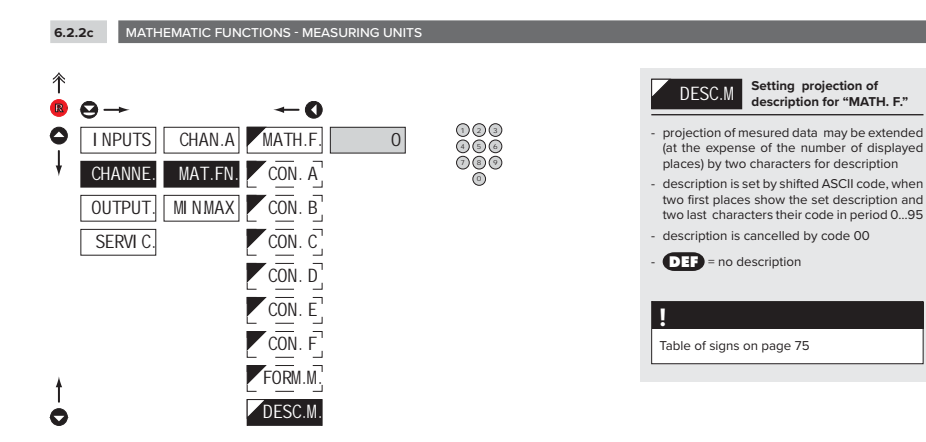

# ուներիսն այս և այս ներիսն այսն։

# SETTING **PROFI** 6.

6.2.3 SELECTION OF EVALUATION OF MIN/MAX VALUE

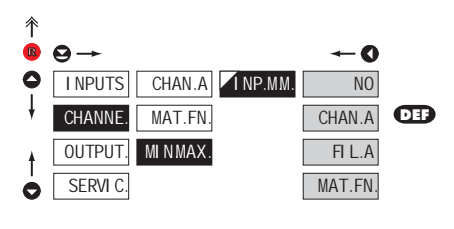

| I NP.MM.                                                             | Selection of evaluation of min/max value             |  |
|----------------------------------------------------------------------|------------------------------------------------------|--|
| - selection of value from which the min/max value will be calculated |                                                      |  |
| NO                                                                   | Evaluation of min/max value is off                   |  |
| CHAN.A                                                               | From "Channel A"                                     |  |
| FI L.A                                                               | From "Channel A" after<br>digital filters processing |  |
| MAT.FN.                                                              | From "Mathematic functions"                          |  |

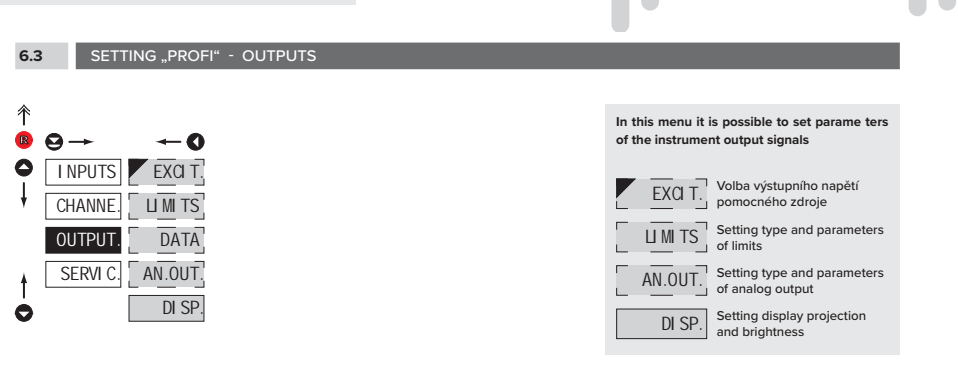

6.3.1

SELECTION OF SENSOR EXCITATION VOLTAGE

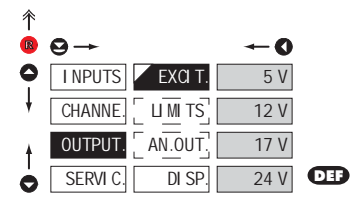

| EXCI T. | Selection of sensor excitation voltage (aux. |
|---------|----------------------------------------------|
|         |                                              |
| 5 V     | 5 VDC, max. 2,5 W                            |
| 12 V    | 12 VDC, max. 2,5 W                           |
| 17 V    | 17 VDC, max. 2,5 W                           |
| 24 V    | 24 VDC, max. 2,5 W                           |

## 6.3.2a SELECTION OF INPUT FOR LIMITS EVALUATION

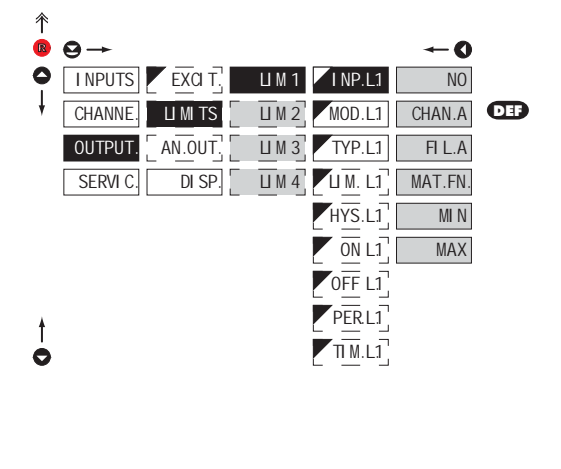

| I NP.L1                                                                           | Selection evaluation of<br>limits                  |  |
|-----------------------------------------------------------------------------------|----------------------------------------------------|--|
| <ul> <li>selection of value from which the limit will be<br/>evaluated</li> </ul> |                                                    |  |
| NO                                                                                | Limit evaluation is off                            |  |
| CHAN.A                                                                            | Limit evaluation from<br>"Channel A"               |  |
| FI L.A                                                                            | Limit evaluation from<br>"Channel A" after digital |  |
| filters processin                                                                 | g                                                  |  |
| MAT.FN.                                                                           | Limit evaluation from<br>"Mathematic functions"    |  |
| MI N                                                                              | Limit evaluation from<br>"Min.value"               |  |
| MAX                                                                               | Limit evaluation from<br>"Max. value"              |  |
|                                                                                   |                                                    |  |
| !                                                                                 |                                                    |  |
| Setting is identical for LIM 1, LIM 2, LIM 3                                      |                                                    |  |
| and LIM 4                                                                         |                                                    |  |

ւմել դան պահարձև դան այնե

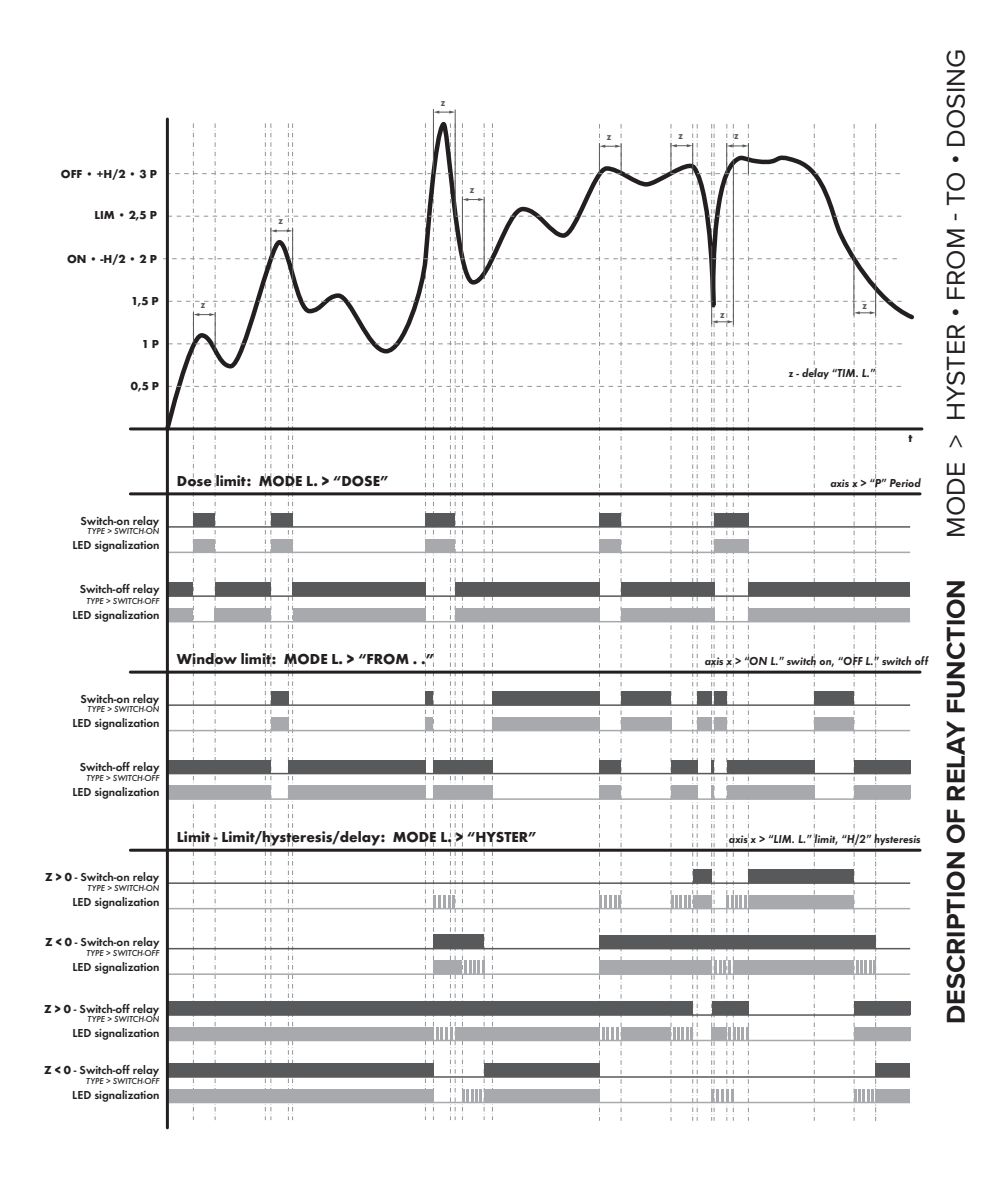

6.3.2b SELECTION THE TYPE OF LIMIT

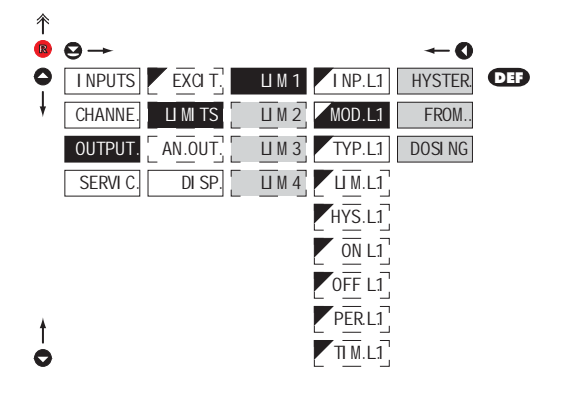

| MOD.L1                                                                                                    | Selection the type of limit                    |  |
|----------------------------------------------------------------------------------------------------|------------------------------------------------|--|
| HYSTER.                                                                                                    | Limit is in mode "Limit,<br>hysteresis, delay" |  |
| for this mode the parameters of "LIM. L.1" are<br>set, at which the limit will shall react, "HYS. L.1"<br>the hysteresis range around the limit (LIM.11/2<br>HYS) and time "TIM. L.1" determining the delay<br>of relay switch-on |                                                |  |
| FROM                                                                                                    | Frame limit                                    |  |
| For this mode the parameters are set for interval<br>"ON. L.1" the relay switch-on and "OFF. L.1"<br>the relay switch-off                                                                                                    |                                                |  |
| DOSI NG                                                                                                    | Dose limit<br>(periodic)                       |  |
| for this mode the parameters are set for "PER. L1" determining the limit value as well as its multiples at which the output sactive and "TIM. L1" indicating the time during which is the output active                           |                                                |  |
|                                                                                                    |                                                |  |
| Setting is ident<br>and LIM 4                                                                                                    | ical for LIM 1, LIM 2, LIM 3                   |  |
|                                                                                                    |                                                |  |

| 6.3 | .2c SELECTION OF TYPE                                                 | OF OUTPUT                                                |                                                                                               |
|-----|-----------------------------------------------------------------------|----------------------------------------------------------|-----------------------------------------------------------------------------------------------|
| ↑   | <b>9</b> -+                                                           | ÷0                                                       | TYP.L1 Selection of type of output                                                            |
| 0+  | INPUTS     EXCIT.       CHANNE.     II MITS       OUTPUT.     AN.OUT. | UM 1 INP.L1 CLOSE DEF<br>UM 2 MOD.L1 OPEN<br>UM 3 TYP.L1 | CLOSE Output switches on when condition is met OPEN Output switches off when condition is met |
|     | SERVI C. DI SP.                                                       |                                                          | L<br>Setting is identical for LIM 1, LIM 2, LIM 3<br>and LIM 4                                |
| ŧ   |                                                                       | OFF L1<br>PERL1                                          | -                                                                                             |
| 0   |                                                                       | TI M.L1                                                  |                                                                                               |

. . . . . . . .

## SETTING PROFI 6.

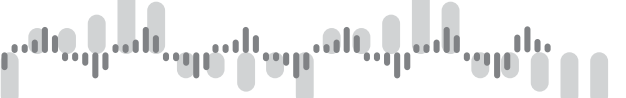

6.3.2d SETTING VALUES FOR LIMITS EVALUATION

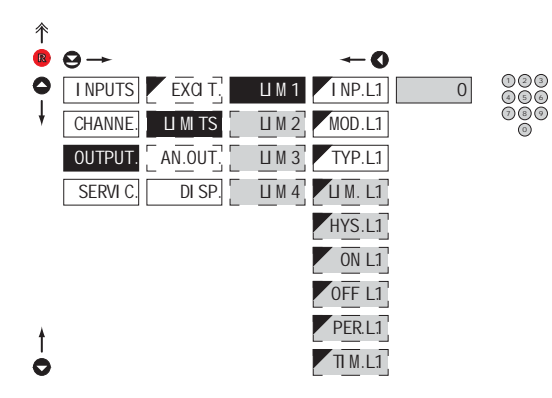

| U M. L1                                                                                                    | Setting limit for switch-on                              |  |
|----------------------------------------------------------------------------------------------------|----------------------------------------------------------|--|
| for type "HYS                                                                                                    | TER."                                                    |  |
| HYS.L1                                                                                                    | Setting hysteresis                                       |  |
| for type "HYS                                                                                                    | TER."                                                    |  |
| indicates the<br>directions, LIN                                                                                             | range around the limit (in both<br>1. ±1/2 HYS.)         |  |
| ON L1                                                                                                    | Setting the outset of the<br>interval of limit switch-on |  |
| for type "FRO                                                                                                    | M"                                                       |  |
| OFF L1                                                                                                    | Setting the end of the<br>interval of limit switch-on    |  |
| for type "FRO                                                                                                    | M"                                                       |  |
| PER. L1.                                                                                                    | Setting the period of limit<br>switch-on                 |  |
| for type "DOS                                                                                                    | ING"                                                     |  |
| TI M.L1                                                                                                    | Setting the time switch-on<br>of the limit               |  |
| for type "HYSTER." and "DOSING"                                                                                              |                                                          |  |
| <ul> <li>setting within the range: ±99,9 s</li> </ul>                                                                        |                                                          |  |
| <ul> <li>positive time &gt; relay switches on after crossing<br/>the limit (LIM. L.1) and the set time (TIM. L.1)</li> </ul> |                                                          |  |
| negative time > relay switches off after crossing the limit (LIM. L.1) and the set negative time (TIM. L.1)                  |                                                          |  |
| !                                                                                                    |                                                          |  |
|                                                                                                    |                                                          |  |
| Setting is identical for LIM 1, LIM 2, LIM 3<br>and LIM 4                                                                    |                                                          |  |

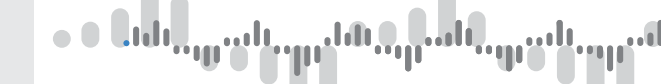

6.3.3a SELECTION OF INPUT FOR ANALOG OUTPUT

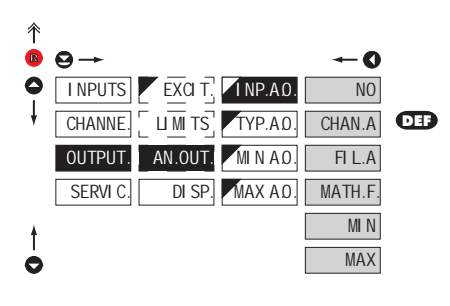

| INP.A.O.                                                                                  | Selection evaluation analog<br>output                   |  |
|-------------------------------------------------------------------------------------------|---------------------------------------------------------|--|
| <ul> <li>selection of value from which the analog output<br/>will be evaluated</li> </ul> |                                                         |  |
| NO                                                                                        | AO evaluation is off                                    |  |
| CHAN.A                                                                                    | AO evaluation from<br>"Channel A"                       |  |
| FI L.A                                                                                    | AO evaluation from "Channel<br>A" after digital filters |  |
| MAT.FN.                                                                                   | AO evaluation from<br>"Math. functions"                 |  |
| MI N                                                                                      | AO evaluation from<br>"Min. value"                      |  |
| MAX                                                                                       | AO evaluation from<br>"Max. value"                      |  |

## 6.3.3b SELECTION OF THE TYPE OF ANALOG OUTPUT

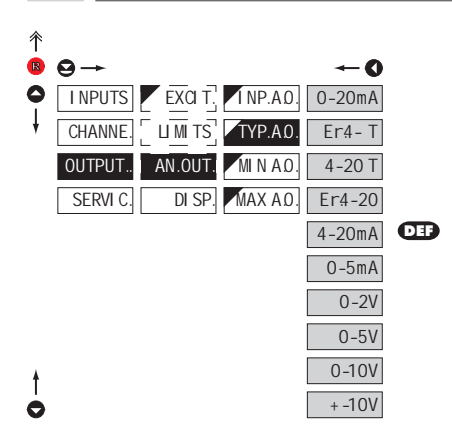

| TYP.A.0.                    | Selection of the type of<br>analog output                                   |
|-----------------------------|-----------------------------------------------------------------------------|
| 0-20mA                      | Type: 020 mA                                                                |
| Er4 - T<br>of error stateme | Type: 420 mA, with broken<br>loop detection and indication<br>nt (< 3,0 mA) |
| 4-20 T                      | Type: 420 mA, with broken<br>loop detection (< 3,0 mA)                      |
| Er4-20                      | Type: 420 mA, with indic. of error statement (< 3,0 mA)                     |
| 4-20mA                      | Type: 420 mA                                                                |
| 0-5mA                       | Type: 05 mA                                                                 |
| 0-2V                        | Type: 02 V                                                                  |
| 0-5V                        | Type: 05 V                                                                  |
| 0-10V                       | Type: 010 V                                                                 |
| + -10V                      | Type: ±10 V                                                                 |

# ուներ, ուսել, այստել, որներ, որներ, որներ,

## SETTING PROFI 6.

6.3.3c SETTING THE ANALOG OUTPUT RANGE

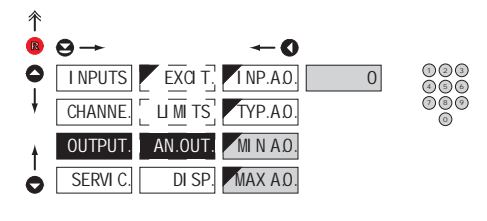

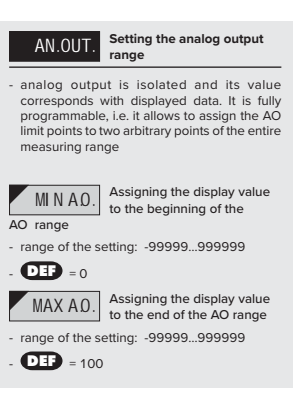

| 氽 |          |                   |         |         |     |
|---|----------|-------------------|---------|---------|-----|
| R | ⊖→       |                   |         | O       |     |
| 0 | I NPUTS  | EXCIT.            | PERM.   | CHAN.A  | DEF |
| ł | CHANNE.  | [    <u>m</u> ts] | COL.0   | FI L.A  |     |
|   | OUTPUT.  | AN.OUT.           | DI S.L1 | MAT.FN. |     |
|   | SERVI C. | DI SP.            | COL.1   | MI N    |     |
|   |          |                   | DI S.L2 | MAX     |     |
| ŧ |          |                   | COL.2   |         |     |
| 0 |          |                   | BRI GHT |         |     |
|   |          |                   |         |         |     |

6.3.4a SELECTION OF INPUT FOR DISPLAY PROJECTION

| PERM.                                                                                                    | Selection display projection                                |  |
|----------------------------------------------------------------------------------------------------|-------------------------------------------------------------|--|
| <ul> <li>selection of value which will be shown on the<br/>instrument display</li> </ul>                                        |                                                             |  |
| CHAN.A                                                                                                    | Projection of values<br>from "Channel A"                    |  |
| <ul> <li>"raw" data will be projected on the display in<br/>the format they have been received by the<br/>instrument</li> </ul> |                                                             |  |
| FI L.A                                                                                                    | Projection of values<br>from "Channel A" after digital<br>g |  |
| <ul> <li>data which hat<br/>to numbers wi</li> </ul>                                                                            | ve been succesfully converted<br>II be projected            |  |
| MAT.FN.                                                                                                    | Projection of values<br>from "Math. functions"              |  |
| MI N                                                                                                    | Projection of values from<br>"Min. value"                   |  |
| MAX                                                                                                    | Projection of values from<br>"Max. value"                   |  |

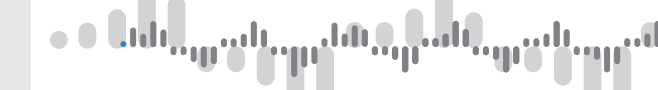

6.3.4b SELECTION OF DISPLAY COLOR

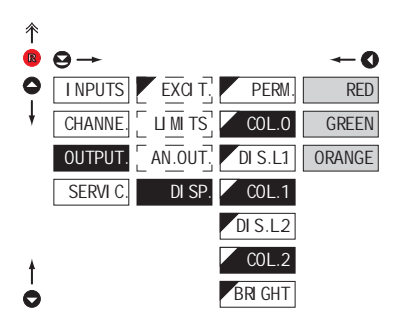

| COL                                                      | Selection of display color                           |
|----------------------------------------------------------|------------------------------------------------------|
| <ul> <li>the color select<br/>items "DIS. L.1</li> </ul> | ion is governed by setting under<br>" and "DIS. L.2" |
| RED                                                      | Red color                                            |
| GREEN                                                    | Green color                                          |
| ORANGE                                                   | Orange color                                         |
| - "COL. 0" DE                                            | F = Green                                            |
| - "COL. 1" 🔃                                             | F = Orange                                           |
| - "COL. 2" DE                                            | P = Red                                              |
| !                                                        |                                                      |
| Not aplicable to<br>high brightness                      | o the version with monocolur<br>s LED display        |

| 6.3    | 6.3.4c SELECTION OF DISPLAY COLOR CHANGE                           |                                                      |                                                                      |  |  |
|--------|--------------------------------------------------------------------|------------------------------------------------------|----------------------------------------------------------------------|--|--|
|        |                                                                    |                                                      |                                                                      |  |  |
| ∱<br>₪ | 9→ ←0                                                              | <b>DI</b> S.L                                        | Selection of display color change                                    |  |  |
| •      | INPUTS     EXCIT, PERM.     333       CHANNE, UM TS, COLO          | B 0 0 0 0 0 0 0 0 0 0 0 0 0 0 0 0 0 0 0              | IS. L.1" and "DIS. L.2" the limit<br>ne when the display color shall |  |  |
|        | OUTPUT.     AN.OUT.     DI S.L1       SERVIC.     DI SP.     COL.1 | © - "DIS. L.1" • • • • • • • • • • • • • • • • • • • | <b>)</b> = 33.33<br><b>)</b> = 66.67                                 |  |  |
| †<br>0 | DI S.L2<br>COL.2<br>BR GHT                                         | 】<br>Not aplicable to<br>high brightness             | e the version with monocolur<br>LED display                          |  |  |

# ուներ, ուսել այստել այսնել դեռն, այսել

## SETTING **PROFI** 6.

6.3.4d SELECTION OF DISPLAY BRIGHTNESS

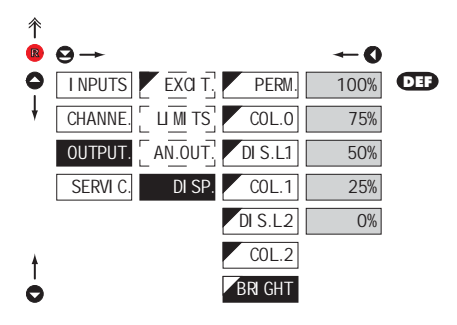

| BRIGHT Se                                                                          | lection of display<br>ghtness                                    |
|------------------------------------------------------------------------------------|------------------------------------------------------------------|
| <ul> <li>by selecting dis<br/>appropriately read<br/>of instrument loca</li> </ul> | play brightness we may<br>t to light conditions in place<br>tion |
| 0% Di                                                                              | splay is off                                                     |
| - after keystroke di                                                               | splay turns on for 10 s                                          |
| 25% <sup>Di</sup>                                                                  | splay brightness - 25%                                           |
| 50% <sup>Di</sup>                                                                  | splay brightness - 50%                                           |
| 75% <sup>Di</sup>                                                                  | splay brightness - 75%                                           |
| 100% Di                                                                            | splay brightness - 100 %                                         |

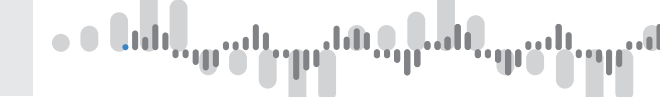

| 64  | SETTING "PROFI" | - SERVIC |
|-----|-----------------|----------|
| 0.4 | SETTING PROFI   | - SERVIC |

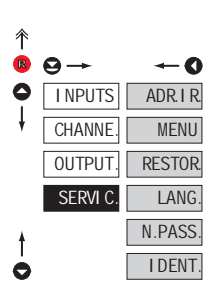

The instrument service functions are set in this menu

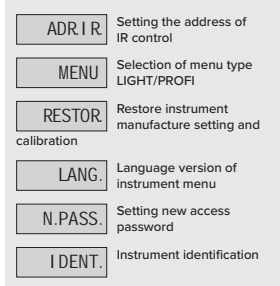

## 6.4.1 SETTING THE ADDRESS OF IR REMOTE CONTROL

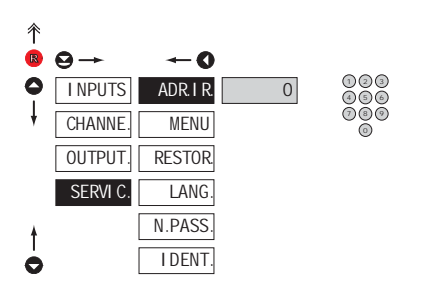

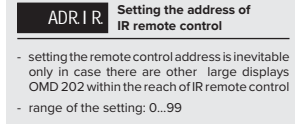

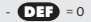

### Controlling addressed instrument

- if the OMD has an address different than "O"
- press the green button and key in the address of the controlled device
- after establishing communication a yellow signalling LED lights up on the display
- then you can control the dispaly in the standard way in LIGHT/PROFI/USER menu
- if needed, the address can cancelled by pressing the blue button of the remote

# ուներ, ուն, պատևար, ծնգ, դեռն, պահ,

# SETTING PROFI 6.

6.4.2 SELECTION OF TYPE OF PROGRAMMING MENU

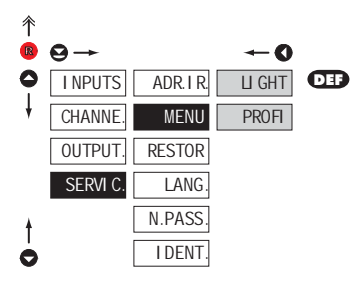

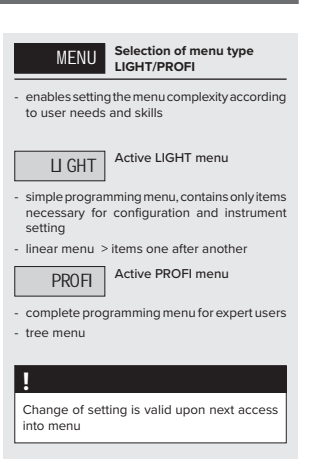

| 6.4.3 | RESTORATION OF MANUFACTURE SETTING |
|-------|------------------------------------|
|-------|------------------------------------|

| 个 |          |           |         |         |
|---|----------|-----------|---------|---------|
| R | ⊖→       |           |         | -0      |
| 0 | I NPUTS  | ADR. I R. | RE.SET. | UINT16  |
| ł | CHANNE.  | MENU      | SAVE    | SINT16  |
|   | OUTPUT.  | RESTOR.   |         | UI NT32 |
|   | SERVI C. | LANG.     |         | SINT32  |
| ŧ |          | N.PASS.   |         | FLOAT   |
| 0 |          | I DENT.   |         | USER    |

| RE.SET.                                                              | Restoration of manufacture setting                                    |
|----------------------------------------------------------------------|-----------------------------------------------------------------------|
|                                                                      | Return to manufacture<br>setting of the instrument                    |
| <ul> <li>in the event or<br/>return to manual</li> </ul>             | of error setting it is possible to<br>ufacture setting                |
| <ul> <li>restoration is p<br/>type of data for</li> </ul>            | erformed for currently selected                                       |
| <ul> <li>provided you<br/>the "PROFI" m<br/>(option "USER</li> </ul> | stored your user setting in<br>nenu it is possible to restore i<br>") |
| <ul> <li>reading the pr<br/>(DEF)</li> </ul>                         | imary setting of items in men                                         |
| USER                                                                 | Restoration of instrument<br>user setting                             |
| <ul> <li>reading user setting stored</li> </ul>                      | setting of the instrument, i.e<br>under SERVIC./RESTOR/SAVE           |
| SAVE                                                                 | Save instrument user setting                                          |
| <ul> <li>storing the use<br/>restore it in full</li> </ul>           | er setting allows the operator to<br>ture if needed                   |
| 1                                                                    |                                                                       |

### INSTRUCTIONS FOR USE OMD 202RS | 67

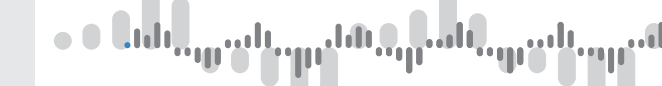

6.4.4 SELECTION OF INSTRUMENT MENU LANGUAGE VERSION

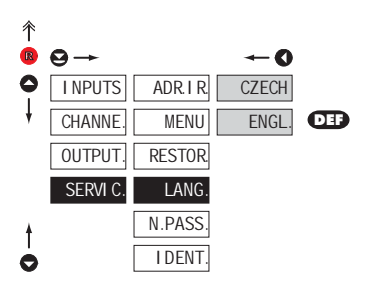

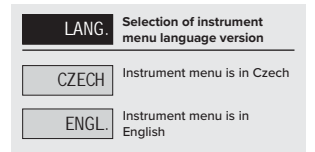

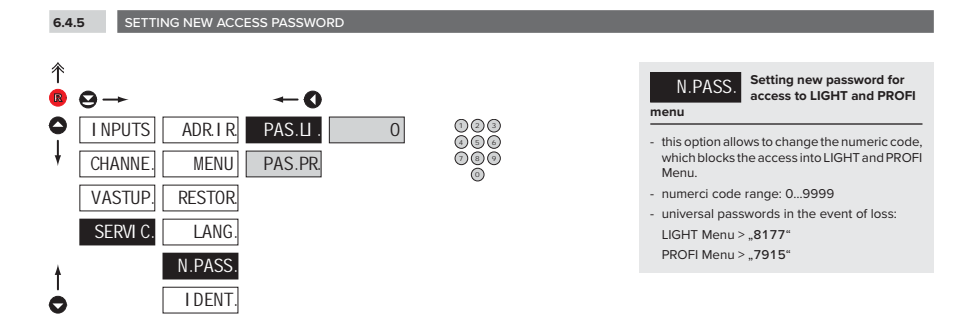

### 6.4.6 INSTRUMENT IDENTIFICATION

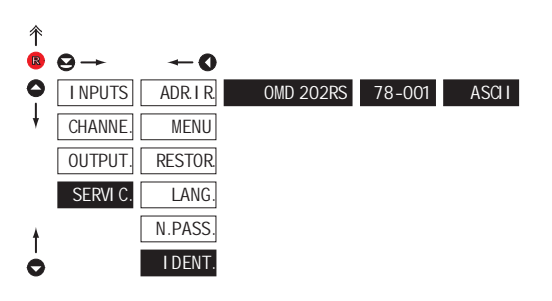

- display shows type identification of the instrument, SW number, SW version and current input setting (Mode)
- if the SW version reads a letter on first position, it is a customer SW

|    | Blok | Description       |
|----|------|-------------------|
| Ĕ  | 1.   | Instrument        |
| DE | 2.   | no. of SW version |
|    | 3.   | type/input mode   |

## 

## 7. SETTING USER

# SETTING **USER**

For user operation Menu items are set by the user (Profi/Light) as per request Access is not password protected Optional menu structure either tree (PROFI) or linear (LIGHT)

### 7.0 SETTING ITEMS INTO "USER" MENU

• USER menu is designed for users who need to change only several items of the setting without the option to change the primary instrument setting (e.g. repeated change of limit setting)

- · there are no items from manufacture permitted in USER menu
- on items indicated by inverse triangle
- · setting may be performed in LIGHT or PROFI menu, with the USER menu then overtaking the given menu structure

L1

## Setting

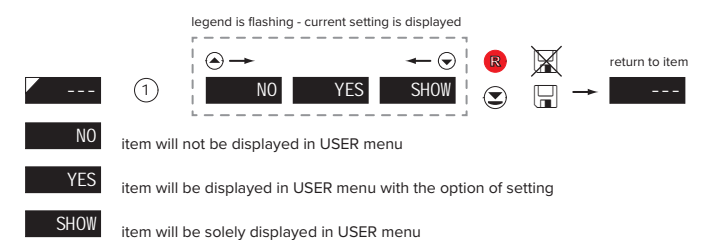

# ունք, դան պահարոնք, դան այնե

# SETTING USER 7.

### Setting items into "USER" menu

When setting up the USER menu out of active LIGHT menu it is possible to rank the menu items (max. 10) in the order we want them to appear in the menu.

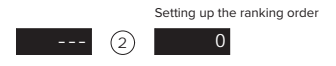

### Example of setting up menu items into "USER" menu

As an example we are going to use a direct access into manu items Limit1 and Limit2 (the given example is for Light menu but can be applied also in Profi menu).

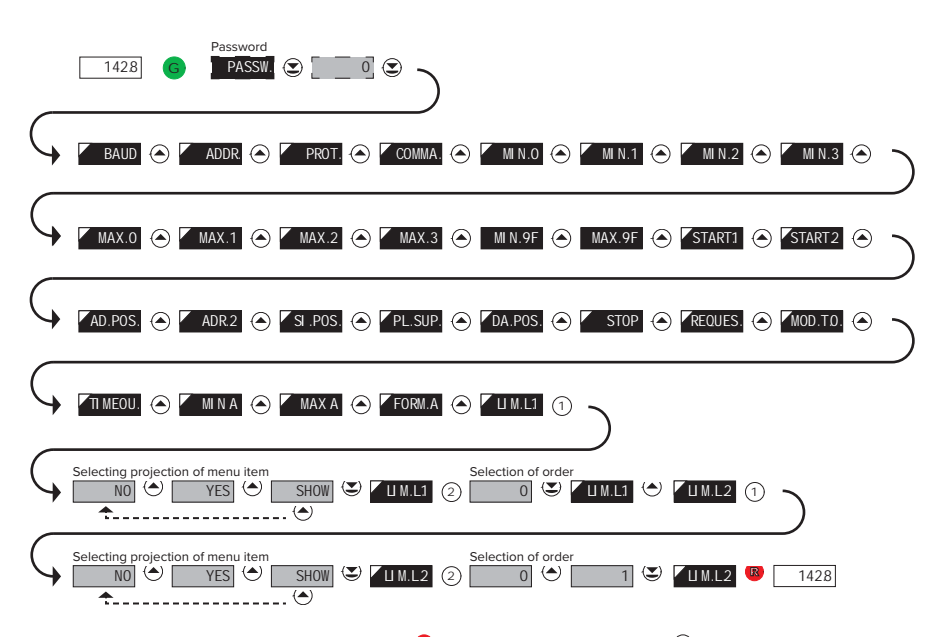

The resulting setting is as follows: After pressing button 0, LIM L.1" is projected. By pressing O you confirm this and you set the desired limit value, alternatively by pressing button O you can go over to setting of "LIM. L.2" where you repeat the procedure. You can finish the setting up by pressing the O button, by which you save the latest setting and by pressing the O you return to the operating mode.

## 8. DATA PROTOCOL

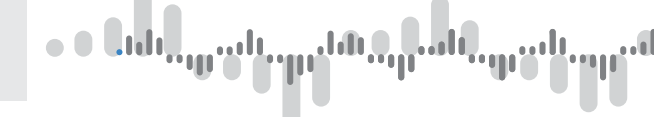

Command 6h > Input value

<AA> 06 00 00 <Word Hi> <Word Lo> <CRC Lo> <CRC Hi>

where:

Word is the value in the format signed integer -32 768 (8000h) - 0 - 32 767 (7FFFh)

When displayed this value is recalculated with the aid of values entered in menu VSTUPY/KONFIG/MIN/MIN. Lo and MAX. Lo. Values "MIN. Hi" and "MAX. Hi" are of no significance in this case.

Response:

<AA> 06 00 00 <Word Hi><Word Lo><CRC Lo><CRC Hi>.

Command 10h > Input value

<AA> 10 00 00 00 02 04 <Lo Word Hi> <Lo Word Lo> <Hi Word Hi> <Hi Word Lo> <CRC Lo> <CRC Hi>

where:

<Hi Word><Lo Word> together they create the value LONG INT.

Input values are calculated through the following values:

| Chan. A        | value to be displayed and futher processed in the instrument |  |
|----------------|--------------------------------------------------------------|--|
| MIN. A, MAX. A | values entered in menu CHANAL./CHAN. A/SETTIN.               |  |
| MIN., MAX.     | values entered in menu INPUTS/CONFIG                         |  |
|                | MIN. = MIN. Hi x 65536 + MIN. Lo                             |  |
|                | MAX. = MAX. Hi x 65536 + MAX. Lo                             |  |

Response:

Command copied without data part <AA> 10 00 00 00 02 <CRC Lo><CRC Hi>

## Command 20h > NON-STANDARD COMMAND for MODBUS

making instrument control accessible through standard commands of the OM ASCII protocol

<AA> 20 <počet znaků standardní zprávy> standardní zpráva <CRC Lo> <CRC Hi>

Response:

provided no error occurs in MODBUS frame:

<AA> 20 <number of characters in standard message> standard message <CRC Lo> <CRC Hi> In this format is also the response ?00, reporting error in processing standard OM command. Address field of standard message will always be 00 - here without any significance.
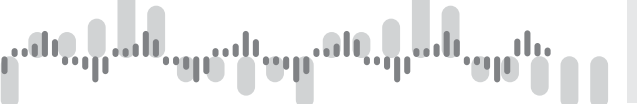

# ERROR STATUS

In case of wrong address or CRC nothing comes back.

In case of error command (CRC is not controlled) <AA> A0 01 <CRC Lo> <CRC Hi> comes back. If an error is in 10h command error statement "2" or "3" is reported.

If other command is used than the one corresponding with selected data format, it is evaluated as error command.

In common:

<AA>

instrument address - binary 1 - 247 (set in instrument menu)

<CRC Lo> <CRC Hi> is a control word according to definitions in Appendix C of MODBUS protocol description

# TERMINATING COMMUNICATION

Communication is terminated provided no data arrives during 3 1/2 characters. This period is determined with uncertainty of ±250vs. MODBUS has standard rates up to 19 200. For higher rate it is necessary to count with this uncertainty - e.g. 115 200 Baud -> 500±250 vs, 230 400 Baud -> 250 ±250

| FORMAT     | ORDER   | COMMAND | DATA                                                                                                    |
|------------|---------|---------|----------------------------------------------------------------------------------------------------|
| U. INT. 16 | n/a     | 0x06    | <aa> 06 00 00 <word hi=""> <word lo=""> <crc lo=""> <crc hi=""></crc></crc></word></word></aa>                                                               |
| S. INT. 16 | n/a     | 0x06    | <aa> 06 00 00 <word hi=""> <word lo=""> <crc lo=""> <crc hi=""></crc></crc></word></word></aa>                                                               |
| U. INT. 32 | LO - HI | 0x10    | <aa> 10 00 00 02 04 <lo hi="" word=""> <lo lo="" word=""> <hi hi="" word=""> <hi lo="" word=""> <crc lo=""> <crc hi=""></crc></crc></hi></hi></lo></lo></aa> |
| S. INT. 32 | LO - HI | 0x10    | <aa> 10 00 00 02 04 <lo hi="" word=""> <lo lo="" word=""> <hi hi="" word=""> <hi lo="" word=""> <crc lo=""> <crc hi=""></crc></crc></hi></hi></lo></lo></aa> |
| FLOAT      | LO - HI | 0x10    | <aa> 10 00 00 02 04 <lo hi="" word=""> <lo lo="" word=""> <hi hi="" word=""> <hi lo="" word=""> <crc lo=""> <crc hi=""></crc></crc></hi></hi></lo></lo></aa> |
| U. INT. 32 | HI - LO | 0x10    | <aa> 10 00 00 02 04 <hi hi="" word=""> <hi lo="" word=""> <lo hi="" word=""> <lo lo="" word=""> <crc lo=""> <crc hi=""></crc></crc></lo></lo></hi></hi></aa> |
| S. INT. 32 | HI - LO | 0x10    | <aa> 10 00 00 02 04 <hi hi="" word=""> <hi lo="" word=""> <lo hi="" word=""> <lo lo="" word=""> <crc lo=""> <crc hi=""></crc></crc></lo></lo></hi></hi></aa> |
| FLOAT      | HI - LO | 0x10    | <aa> 10 00 00 02 04 <hi hi="" word=""> <hi lo="" word=""> <lo hi="" word=""> <lo lo="" word=""> <crc lo=""> <crc hi=""></crc></crc></lo></lo></hi></hi></aa> |

# LEGEND

| #                       | Command beginning         |                                                                                                    |  |  |  |  |  |
|-------------------------|---------------------------|----------------------------------------------------------------------------------------------------|--|--|--|--|--|
| <aa></aa>               | Instrument address (1247) |                                                                                                    |  |  |  |  |  |
| <word xx=""></word>     | 16-bit data               |                                                                                                    |  |  |  |  |  |
| <lo word="" xx=""></lo> | 32-bit data (lower part)  |                                                                                                    |  |  |  |  |  |
| <hi word="" xx=""></hi> | 32-bit data (higher part) |                                                                                                    |  |  |  |  |  |
| U.INT.16                | unsingned integer         | 0 (0x0000)65 535 (0xFFFF)                                                                                                    |  |  |  |  |  |
| S.INT.16                | singned integer           | -32 768 (0x8000)65 535 (0x7FFF)                                                                                                    |  |  |  |  |  |
| U.INT.32                | unsingned integer         | 0 (0x0000 0000)4 294 967 295 (0xFFFF FFFF)                                                                                                    |  |  |  |  |  |
| S.INT.32                | singned integer           | -2 147 483 648 (0x8000 0000)65 535 (0x7FFF FFFF)                                                                                                    |  |  |  |  |  |
| FLOAT                   | IEEE floating point       | ±6,80564693277058E+38<br><hi hi="" word=""> = ZEEE EE; <hi lo="" word=""> = EMMM MMMM<br/><lo hi="" word=""> = MMMM MMM; <lo lo="" worg=""> = MMMM MMMM<br/>Zsign (1(0)-1(1)); EExponent (-127(0x00)0(0x7F)128(0xFF))<br/>MMantisa (1.02.0), highest mantisa bit is always 1 and it is covered by the lowest<br/>exponent bit<br/>e.g.: 0x3F80 0000 = Z*2'E*M = 1*2'(0)*1 = 1</lo></lo></hi></hi> |  |  |  |  |  |

# 9. ERROR STATEMENTS

| ERROR   | CAUSE                                                        | ELIMINATION                                                                                          |
|---------|--------------------------------------------------------------|----------------------------------------------------------------------------------------------------|
| E.D.UN. | Number is too small (large negative) to be displayed         | change DP setting, channel constant setting                                                          |
| E D.OV. | Number is too large to be displayed                          | change DP setting, channel constant setting                                                          |
| E.T.UN. | Number is outside the table range                            | increase table values, change input setting (channel constant setting)                               |
| E.T.OV. | Number is outside the table range                            | increase table values, change input setting (channel constant setting)                               |
| E.I.UN. | Input quantity is larger than permitted input quantity range | change input signal value or input (range) setting                                                   |
| E.I.OV. | Input quantity is larger than permitted input quantity range | change input signal value or input (range) setting                                                   |
| E. HW.  | A part of the instrument does not work properly              | send the instrument for repair                                                                       |
| E. EE   | Data in EEPROM corrupted                                     | perform restoration of manufacture setting, upon repeated error statement send instrument for repair |
| E.SET.  | Data in EEPROM outside the range                             | perform restoration of manufacture setting, upon repeated error statement send instrument for repair |
| E.CLR.  | Memory was empty (presetting carried out)                    | upon repeated error statement send instrument for repair, possible failure in calibration            |
| E.OUT.  | Analogue output current loop disconnected                    | check wire connection                                                                                |

• • C.d.

paid.

TABLE OF SIGNS 10.

The instrument allows to add two descriptive characters to the classic numeric formats (at the expense of the number of displayed places). The setting is performed by means of a shifted ASCII code. Upon modification the first two places display the entered characters and the last two places the code of the relevant symbol from 0 to 95. Numeric value of given character equals the sum of the numbers on both axes of the table.

Description is cancelled by entering characters with code 00

|    | 0 | 1  | 2 | 3  | 4 | 5  | 6 | 7  |    | 0 | 1 | 2 | 3 | 4           | 5 | 6 | 7 |
|----|---|----|---|----|---|----|---|----|----|---|---|---|---|-------------|---|---|---|
| 0  |   | l. |   | в  | 5 | ', | 2 | '  | 0  |   | l | п | # | \$          | % | & | ' |
| 8  | ٢ | З  | Н | ⊣  | , | -  |   | ה  | 8  | ( | ) | * | + | ,           | - |   | / |
| 16 | 0 | 1  | 2 | З  | ч | 5  | Б | 7  | 16 | 0 | 1 | 2 | 3 | 4           | 5 | 6 | 7 |
| 24 | 8 | 9  | Ξ | ι. | с | Ξ  | 2 | P. | 24 | 8 | 9 | : | ; | <           | = | > | Ś |
| 32 | J | 8  | Ь | Ľ  | в | Ε  | F | G  | 32 | @ | А | В | С | D           | Е | F | G |
| 40 | Н | 1  | J | ⊦  | L | П  | n | 0  | 40 | Н | Т | J | Κ | L           | М | Ν | 0 |
| 48 | ρ | 9  | r | 5  | Ŀ | U  | υ | U  | 48 | Р | Q | R | S | Т           | U | V | W |
| 56 | Н | У  | 2 | ٢  | 5 | З  | n | -  | 56 | Х | Y | Ζ | [ | $\setminus$ | ] | ^ | _ |
| 64 | ' | 8  | Ь | с  | б | ε  | F | G  | 64 | • | α | b | с | d           | е | f | g |
| 72 | Ь | ,  | ر | ⊦  | 1 | n  | n | 0  | 72 | h | i | i | k | Ι           | m | n | о |
| 80 | ρ | 9  | r | 5  | Ŀ | υ  | υ | U  | 80 | р | q | r | s | t           | U | v | w |
| 88 | н | У  | 2 | 4  | 1 | ۲  | 0 |    | 88 | x | у | z | { | Ι           | } | ~ |   |

| Tab | le ASC | :11 |     |     |     |     |     |     |     |     |     |     |     |     |     |     |     |     |     |
|-----|--------|-----|-----|-----|-----|-----|-----|-----|-----|-----|-----|-----|-----|-----|-----|-----|-----|-----|-----|
| 0   | 1      | 2   | 3   | 4   | 5   | 6   | 7   |     | 9   | 10  | 11  | 12  | 13  | 14  | 15  | 16  | 17  | 18  | 19  |
| NUL | SOH    | STX | ETX | EOT | ENQ | ACK | BEL | BS  | HT  | LF  | VT  | FF  | CR  | so  | SI  | DLE | DC1 | DC2 | DC3 |
| 20  | 21     | 22  | 23  | 24  | 25  | 26  | 27  | 28  | 29  | 30  | 31  | 32  | 33  | 34  | 35  | 36  | 37  | 38  | 39  |
| DC4 | NAC    | SYN | ETB | CAN | EM  | SUB | ESC | FS  | CS  | RS  | US  | SP  | !   | "   | #   | \$  | %   | &   | ,   |
| 40  | 41     | 42  | 43  | 44  | 45  | 46  | 47  | 48  | 49  | 50  | 51  | 52  | 53  | 54  | 55  | 56  | 57  | 58  | 59  |
| (   | )      | *   | +   | ,   | -   |     | /   | 0   | 1   | 2   | 3   | 4   | 5   | 6   | 7   | 8   | 9   | :   | ;   |
| 60  | 61     | 62  | 63  | 64  | 65  | 66  | 67  | 68  | 69  | 70  | 71  | 72  | 73  | 74  | 75  | 76  | 77  | 78  | 79  |
| <   | =      | >   | ?   | @   | А   | В   | С   | D   | E   | F   | G   | н   | I   | J   | К   | L   | М   | Ν   | 0   |
| 80  | 81     | 82  | 83  | 84  | 85  | 86  | 87  | 88  | 89  | 90  | 91  | 92  | 93  | 94  | 95  | 96  | 97  | 98  | 99  |
| Ρ   | Q      | R   | S   | Т   | U   | V   | W   | Х   | Υ   | Z   | [   | ١   | ]   | ^   | -   | `   | а   | b   | с   |
| 100 | 101    | 102 | 103 | 104 | 105 | 106 | 107 | 108 | 109 | 110 | 111 | 112 | 113 | 114 | 115 | 116 | 117 | 118 | 119 |
| d   | е      | f   | g   | h   | i   | j   | k   | Ι   | m   | n   | 0   | р   | q   | r   | s   | t   | u   | v   | w   |
| 120 | 121    | 122 | 123 | 124 | 125 | 126 | 127 |     |     |     |     |     |     |     |     |     |     |     |     |
| x   | У      | z   | {   | I   | }   | ~   | DEL |     |     |     |     |     |     |     |     |     |     |     |     |

# **11.** TECHNICAL DATA

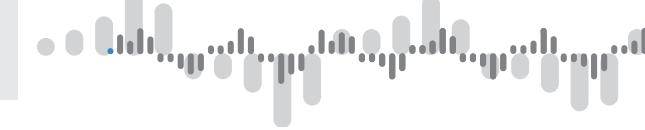

# INPUT

| Protocol:    | ASCII, MessBus, Modbus RTU, PROFIBUS DF    |  |  |  |  |
|--------------|--------------------------------------------|--|--|--|--|
| Data format: | 8 bit + no parity + 1 stop bit (ASCII)     |  |  |  |  |
|              | 7 bit + even parity + 1 stop bit (MessBus) |  |  |  |  |
|              | Universal protocol                         |  |  |  |  |
| Rate:        | 600230 400 Baud                            |  |  |  |  |
|              | 9 60012 000 KBaud (PROFIBUS)               |  |  |  |  |
| RS 232:      | isolated, two-way communication            |  |  |  |  |
| RS 485:      | isolated, two-way communication,           |  |  |  |  |
|              | addressing (in range 1247)                 |  |  |  |  |
|              |                                            |  |  |  |  |

# PROJECTION

| Display:       | 999999,                                      |
|----------------|----------------------------------------------|
|                | 4 (100/125 mm) or 6 digit (57/100/125 mm)    |
|                | Three-color 7 segment LED - red/green/orange |
|                | High bright singles LED - red or green       |
|                | (1300 mcd)                                   |
| Projection:    | -9999999 or -99999999999                     |
| Decimal point: | adjustable - in menu                         |
| Brightness:    | adjustbale - in menu                         |
|                |                                              |

# INSTRUMENT ACCURACY

| Linearisation:   | by linear interpolation in 50 points                                                  |
|------------------|---------------------------------------------------------------------------------------|
|                  | - solely via OM Link                                                                  |
| Digital filters: | Averaging, Floating average, Exponential filter,                                      |
|                  | Rounding                                                                              |
| Functions:       | Tare - display resetting                                                              |
|                  | Hold - stop measuring (at contact)                                                    |
|                  | Lock - control key locking                                                            |
|                  | MM - min/max value                                                                    |
|                  | Mathematic functions                                                                  |
| OM Link:         | company communication interface for setting,<br>operation and update of instrument SW |
| Watch-dog:       | reset after 400 ms                                                                    |
| Calibration:     | at 25°C and 40% of r.h.                                                               |

# COMPARATOR

| Type:       | digital, adjustable in menu                                         |
|-------------|---------------------------------------------------------------------|
| Mode:       | Hysteresis, From, Dosing                                            |
| Limita:     | -99999999999                                                        |
| Hysteresis: | 0999999                                                             |
| Delay:      | 099,9 s                                                             |
| Outputs:    | 4x relays with switch-on contact (Form A)<br>(230 VAC/30 VDC, 3 A)* |
|             | 4x open collectors (30 VDC/100 mA)                                  |
| Relay:      | 1/8 HP 277 VAC, 1/10 HP 125 V, Pilot Duty D300                      |

# ANALOG OUTPUT

| Type:<br>Non-linearity:<br>TC:<br>Rate:<br>Voltage:<br>Current: | isolated, programmable with 12 bits D/A convertor, analogoutput corresponds with displayed data, type and range are adjustable 0,1% of range 15 ppm/°C response to change of value < 1 ms 02 V/5 V/10 V/±10 V 05/20 mA/420 mA - compensation of conduct to 500 $\Omega$ /12 V or 1 000 $\Omega$ /24 V |
|-----------------------------------------------------------------|----------------------------------------------------------------------------------------------------|
| EXCITATION                                                      |                                                                                                    |
| Adjustbale:                                                     | 5/12/17/24 VDC/max. 2,5 W, isolated                                                                                                    |
| POWER SUPPLY                                                    |                                                                                                    |
| Options:                                                        | 1030 V AC/DC, max. 27 VA, isolated PF $\geq$ 0,4, I_{stp}> 75 A/2 ms fuse inside (T 4A) 80250 V AC/DC, max. 27 VA, isolated PF $\geq$ 0,4, I_{stp}> 475 A/2 ms fuse inside (T 4A)                                                                                                    |
| MECHANIC PROF                                                   | PERTIES                                                                                                    |
| Material:                                                       | anodized aluminum, black                                                                                                    |
| Dimensions:<br>Panel cut-out:                                   | see chapter 12<br>see chapter 12                                                                                                    |
| OPERATING CON                                                   | DITIONS                                                                                                    |
| Connection:                                                     | through cable bushings to terminal boards inside<br>the instrument, conductore section up to<br>$< 1.5 \text{ mm}^2 / < 2.5 \text{ mm}^2$                                                                                                    |
| Stabilisation perio                                             | d: within 15 minutes after switch-on                                                                                                    |
| Working temp.:<br>Storage temp :                                | -20°60°C<br>-20°.85°C                                                                                                    |
| Cover:                                                          | IP64                                                                                                    |
| Construction:                                                   | safety class I<br>EN 61010-1 A2                                                                                                    |
| Dielectric strength                                             | <ul> <li>kVAC after 1 min between supply and input</li> <li>kVAC after 1 min between supply and analog<br/>output</li> </ul>                                                                                                    |
|                                                                 | 4 kVAC after 1 min between supply and relay output                                                                                                    |
|                                                                 | 2,5 KVAC after 1 min between supply and analog<br>output                                                                                                    |
| Insulation resist.:                                             | for pollution degree II, measurement cat. III<br>instrum.power supply > 670 V (PI), 300 V (DI)<br>Input/output > 300 V (PI), 150 (DI)                                                                                                    |
| EMC:                                                            | EN 61326-1                                                                                                    |

# ումեր, դեսն, պորոն, պորոնն, դեսն, պրհե

# INSTRUMENT DIMENSIONS AND INSTALLATION **12.**

Front view

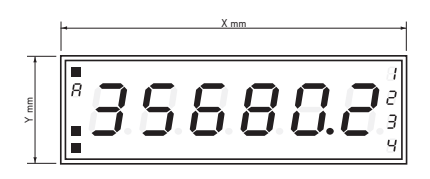

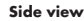

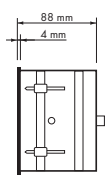

## Panel cutout

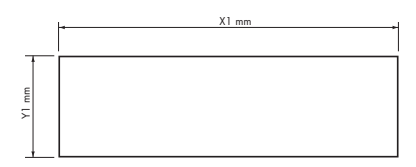

Panel thickness: 0,5 ... 50 mm

| Height | X   | Y   | X1  | ¥1  |
|--------|-----|-----|-----|-----|
| 57-6   | 375 | 119 | 367 | 111 |
| 100-4  | 465 | 181 | 457 | 173 |
| 100-6  | 651 | 181 | 643 | 173 |
| 125-4  | 539 | 237 | 531 | 228 |
| 125-6  | 754 | 237 | 746 | 228 |

### Wall mounting

Our large displays are supplied along with a wall mount holder as shown in the the drawing.

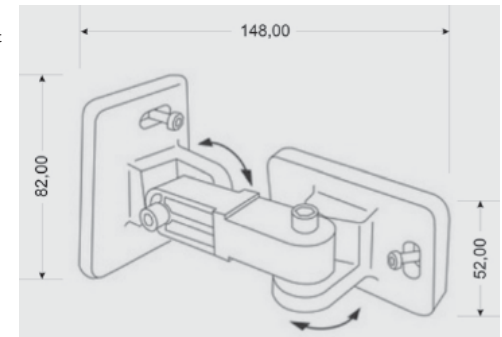

# CERTIFICATE **13.** OF GUARANTEE

| • • Եւժե <sub>ուս</sub> ուն, որ եներդուն, դուն, որ ե |
|------------------------------------------------------|
|------------------------------------------------------|

| Product           | uct OMD 202RS |  |
|-------------------|---------------|--|
| Туре              |               |  |
| Manufacturing No. |               |  |
| Date of sale      |               |  |

A guarantee period of 60 months from the date of sale to the user applies to this instrument. Defects occuring during this period due to manufacture error or due to material faults shall be eliminated free of charge.

For quality, function and construction of the instrument the guarantee shall apply provided that the instrument was connected and used in compliance with the instructions for use.

The guarantee shall not apply to defects caused by:

- mechanic damage
- transportation
- intervention of unqualified person incl. the user
- unavoidable event
- other unprofessional interventions

The manufacturer performs guarantee and post.guarantee repairs unless provided for otherwise.

Stamp, signature

# ումեր, դուսել, այստել, որ անել, դուսել, այս ել,

| Company      | ORBIT MERRET, spol. s r.o.                                       |  |
|--------------|------------------------------------------------------------------|--|
|              | Klánova 81/141, 142 00 Prague 4, Czech Republic, IDNo.: 00551309 |  |
| Manufactured | ORBIT MERRET, spol. s r.o.                                       |  |
|              | Vodňanská 675/30, 198 00 Prague 9, Czech Republic                |  |

declares at its explicit responsibility that the product presented hereunder meets all technical requirements, is safe for use when utilised under the terms and conditions determined by ORBIT MERRET, spol.s r.o. and that our company has taken all measures to ensure conformity of all products of the types referred-to hereunder, which are being brought out to the market, with technical documentation and requirements of the appurtenant Czech statutory orders.

| Product | 4/6-digit programmable large display |
|---------|--------------------------------------|
| Туре    | OMD 202                              |

Version UNI, PWR, UQC, RS

#### Thas been designed and manufactured in line with requirements of

Low-voltage electrical equipment (directive no. 2014/35/EU) Electromagnetic compatibility (directive no. 2014/30/EU)

#### The product qualities are in conformity with harmonized standard

 El. safety:
 EN 61010-1

 EMC:
 EN 61326-1

 Electronic measuring, control and laboratory devices – Requirements for EMC "Industrial use"

 EN50131-1, cap. 14 and cap. 15, EN61000-4-2, EN61000-4-3, EN61000-4-5, EN61000-4-5, EN61000-4-8, EN61000-4-8, EN6100-4-8, EN6100-4-8, EN61

The product is furnished with CE label issued in 2001.

#### As documentation serve the protocoles of authorized and accredited organizations

EN 61000-4-11, EN 61000-3-2, EN 61000-3-3, EN 55022, cap. 5 and cap. 6

EMC

VTÚE Praha, experimental laboratory No. 1158, protocol No. 08-041/2001 of 24/11/2001 VTÚPV Vyškov, experimental laboratory No. 1103, protocol No. 730-325/2001 of 02/05/2001 VTÚPV Vyškov, experimental laboratory No. 1103, protocol No. 730-350/2001 of 07/05/2001 VTÚPV Vyškov, experimental laboratory No. 1103, protocol No. 730-372/2001 of 02/05/2001 VTÚPV Vyškov, experimental laboratory No. 1103, protocol No. 730-934/2001 of 20/11/2001

Place and date of issue: Prague, 19. Juli 2009

Miroslav Hackl Company representative

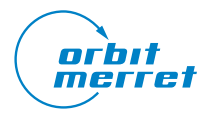

# 

ORBIT MERRET, spol. s r. o. Vodňanská 675/30 198 00 Praha 9 Czech Republic

tel.: +420 281 040 200 fax.: +420 281 040 299 e-mail: orbit@merret.eu

# www.orbit.merret.eu

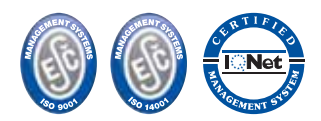

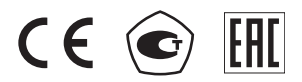